學生學習歷程於四技二專 招生參採評量輔助工具 使用者及系統管理員操作手冊 Version 1.7.0

| 1.   | 簡介。 |            | ļ |
|------|-----|------------|---|
| 1.   | 1 系 | 統目標        | ł |
| 1.   | 2 教 | 務處簡介       | 5 |
| 1.   | 3 系 | 所管理員       | 5 |
| 1.   | 4 初 | 評委員        | 5 |
| 1.   | 5 評 | 分委員        | 5 |
| 2. 4 | 冬身份 | 操作流程       | 7 |
| 2.   | 1 教 | 務處操作流程     | 7 |
| 2.   | 2 系 | 所管理員操作流程14 | ł |
| 2.   | 3 初 | 評委員操作流程    | 3 |
| 2.   | 4 評 | 分委員操作流程40  | ) |

評量輔助工具使用者及系統管理員操作手冊(技專版)版本更新說明

| 版本       | 更新說明                                               |
|----------|----------------------------------------------------|
|          | 1. 評分委員新增及分組方式直覺化;委員組別可以手動更新(P.16)                 |
|          | 2. 學生分組功能(P.17)                                    |
| V1.1.0   | 3. 新增面向計分之方式(P.17)                                 |
|          | 4. 得分報表匯出                                          |
|          | 5. 評分委員可直接 Key in 分數                               |
| V1.2.0   | 1. 系所管理員-功能優化/自動連動 (P.17)                          |
| V1. 3. 0 | 1. 更新圖示(PP.19~39)                                  |
|          | 1. 第2頁加入操作手冊各版本更新說明                                |
| V1 / 0   | 2. 系所管理員-更新評分委員設定功能(P.16)                          |
| VI. 4. U | 3. 系所管理員-核心資料新增各類型高中之標籤按鈕(PP.20~21)                |
|          | 4. 系所管理員-新增手動輸入分數白色空格(PP.37~39)                    |
|          | 1. 系所管理員-版本設定、核心資料設定新增「儲存設定」按鈕(PP.20-21)           |
|          | 2. 系所管理員-面向設定功能優化,新增相關設定後之儲存鈕(P.19)                |
|          | 3. 系所管理員-評分和權重,阻擋小數和0輸入(P.19)                      |
|          | 4. 系所管理員-新增 Q1 版本,新增 A2、B1、B2、Q0、Q1 圖示說明(PP.15-16) |
|          | 5. 評分委員-新增學生名單及核心資料列表之「收合按鈕」(P.36)                 |
|          | 6. 評分委員-新增評分介面與學習歷程反思的捲軸(P.37)                     |
|          | 7. 評分委員-新增多元表現 PDF 下載按鈕(P.39)                      |
| VI. 5. U | 8. 評分委員-優化資料綜整評量個人完整 PDF 每一筆資料的間隔(P.39)            |
|          | 9. 評分委員-資料總整評量學生列表搜尋功能(姓名搜尋)(P.37)                 |
|          | 10. 評分委員、初評委員-優化介面-圖片及影片縮小、新增影片回撥速率功能              |
|          | (PP. 33-34)                                        |
|          | 11. 評分委員、初評委員-優化 PDF 閱覽功能、另開分頁功能(PP. 33-34、P. 38)  |
|          | 12. 新增個人 PDF 和核心資料總覽 PDF 影音檔案、外部檔案連結(P. 34)        |
|          | 13. 新增點擊頁面按鈕當下頁面的按鈕背景顏色改變之顯示                       |
|          | 1. 教務處-可選擇由校統一制定評分流程,或由各系所自行選擇評分流程(預設)             |
|          | (PP. 9–10)                                         |
|          | 2. 教務處-學校契合度設定,新增關鍵字搜尋及分頁功能(P.11)                  |
| V1 C O   | 3. 新增等第設定:系所管理員於 B1 和 B2 模式時,設定相關面向後,可設定相對應        |
| VI. b. U | 之等第(P.22);評分委員在評分時可看到對應之分數等第(P.40)                 |
|          | 4. 得分報表新增評語欄位(P.25)                                |
|          | 5. 評分委員,初評委員介面優化                                   |
|          | 6. 新增按F5 可重新整理之機制                                  |
|          | 1. 系所管理員-面向設定介面、功能優化(PP.23-25)                     |
|          | 2. 系所管理員-面向設定-面向評分設定新增「各面向等第評分制」,評分委員於此            |
| V1.7.0   | 狀態下可使用等第評分(PP.24-25)                               |
|          | 3. 教務處、系所管理員-評分流程設定-新增 Q2 版(PP.11,17,19)           |
|          | 4. 評分委員-畢業 PR 值、分數排名介面呈現                           |

# 1.1 系統目標

技專院校甄選入學-學生學習歷程資料評量輔助工具系統,為相關技專校系入學招生的評分 輔助工具平臺,藉以減少學校及相關委員的審查評分負擔,找到適性的學生就讀該校院系,達到 『適性揚才,終身學習』的教育目標。本系統計有教務處、系所管理、初評委員及評分委員等的 角色成員,其帳號關係圖如圖 1 所示。

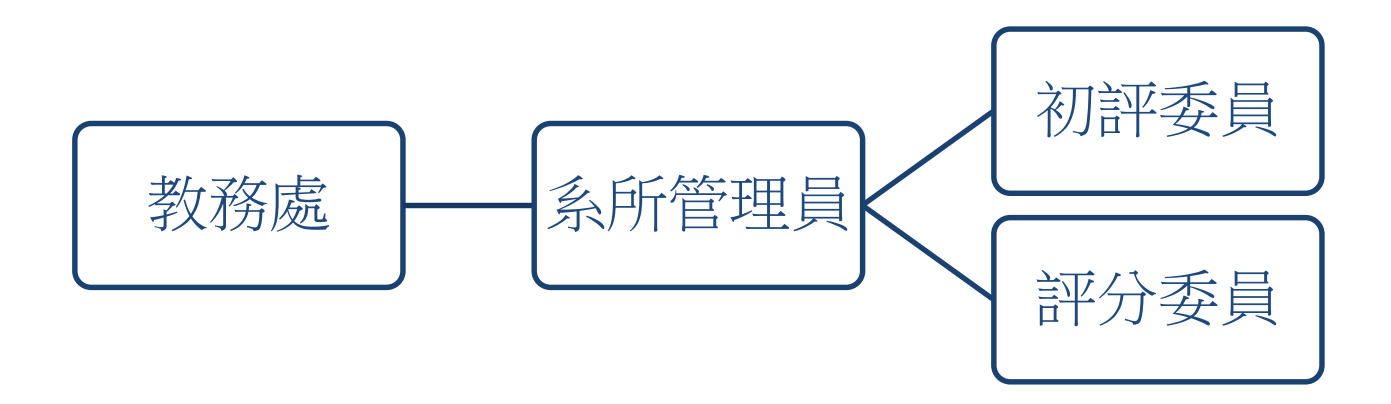

圖1 帳號關係圖

## 1.2 教務處簡介

教務處為各校的管理者帳號,用以新增系所管理者之帳號、設定招生評分之對象,以及高中學校 契合度的輸入等功能,其功能圖如圖 2。

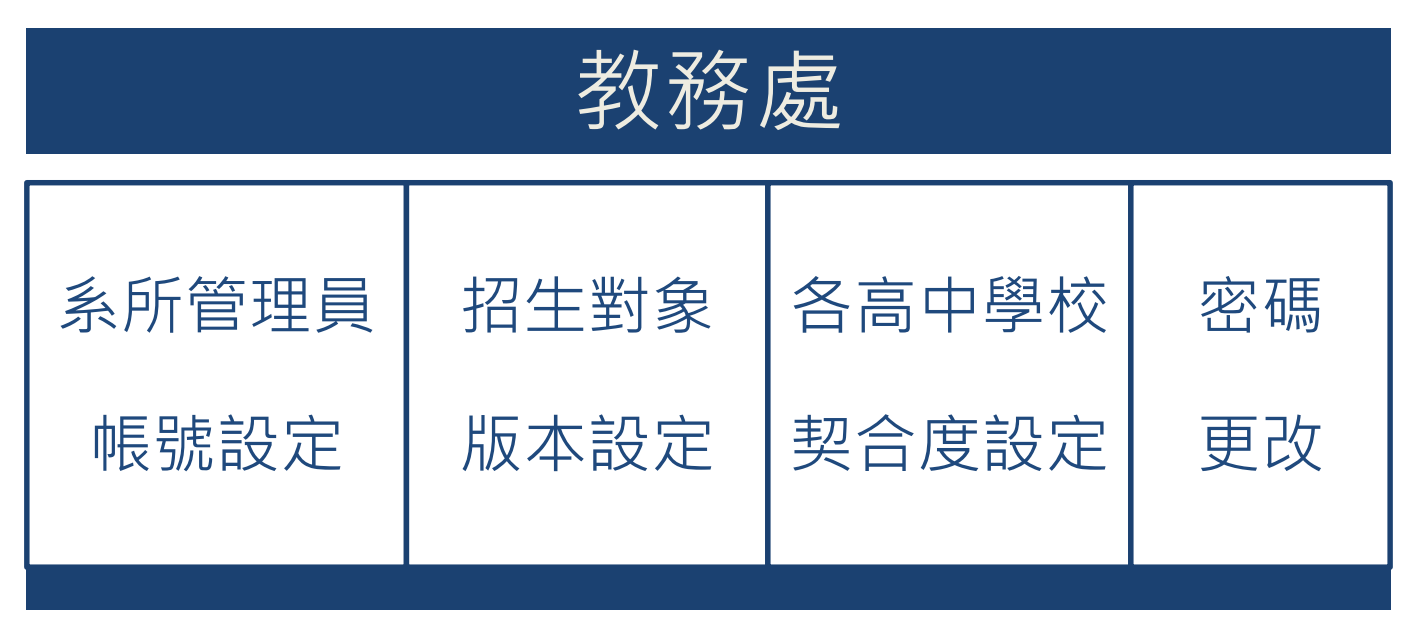

#### 圖 2 教務處功能圖

### 1.3 系所管理員

系所管理員為各系的管理者帳號,用以設定系所評分重點與流程、設定初評委員及評分委員 之帳號、審查核心資料之設定、檢視學生得分情況,以及 PDF 與 Excel 匯出等功能,其功能圖如 圖 3。

系所管理員 得 密 核心資 系委員 評分 PDF. 高中職 面向設定 分 碼 料設定 帳號設 流程 契合度 Excel (多面向設 報 更 (分為單/多 設定 設定 定 定時) 匯出 表 改 面向設定)

圖 3 系所管理員功能圖

# 1.4 初評委員

初評委員為系所初評報名學生之核心資料之人員,其功能圖如圖4。

| 初評     | 委員   |
|--------|------|
| 核心資料初評 | 密碼更改 |

圖 4 初評委員功能圖

# 1.5 評分委員

評分委員為總成績之評分員,其可檢視各學生詳細核心資料,並給予評分及評語。其亦可檢視 學生得分情況,以及 PDF 與 Excel 匯出等功能,其功能圖如圖 5。

| 評分委員                      |      |                 |      |  |  |  |  |  |
|---------------------------|------|-----------------|------|--|--|--|--|--|
| 資料綜整評量<br>(分為單/多面<br>向設定) | 得分報表 | PDF.<br>Excel匯出 | 密碼更改 |  |  |  |  |  |

圖 5 評分委員功能圖

# 2. 各身份操作流程

- 2.1 教務處操作流程
- 一、系統登入
  - 1. 系統設計以網際網路環境作為平台,採用瀏覽器為操作介面,啟動 Google Chrome 瀏覽器。

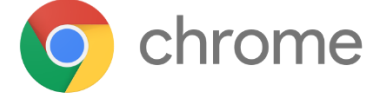

2. 連接至技專院校甄選入學-學生學習歷程資料評量輔助工具首頁。

| •••                      | 8 Goog | le       |          | ×    |         |      |        |               |            |         |   |   |
|--------------------------|--------|----------|----------|------|---------|------|--------|---------------|------------|---------|---|---|
| $\leftarrow \rightarrow$ | C 🖬 [  | ] www.go | ogle.com | 1    |         | K    |        |               |            |         |   |   |
| +You                     | Search | Images   | Maps     | Play | YouTube | News | u pail | Documents     | Calendar   | More -  |   |   |
|                          |        |          |          |      |         |      |        | Addres        | as Bar     |         |   |   |
|                          |        | Sea      | ırch Bo  | ×    | 4       |      | (      | 30            | 02         | gle     | , |   |
|                          |        |          |          | - E  |         |      |        |               |            |         |   | Ļ |
|                          |        |          |          |      |         |      |        | Google Search | I'm Feelin | g Lucky |   |   |

- 3. 登入系統
  - (1) 輸入帳號、密碼。
  - (2) 點選「登入」按鈕,進入教務處身份模式。

# 

\*本評量輔助工具尚在早期發展階段,僅供學術性研究討論之參酌用,不代表任何官方或招生單位立場。

\* 系統目前只有提供 Chrome瀏覽器使用

二、系所管理員帳號設定

【功能說明】學生學習歷程資料評量輔助工具為提供學校統整學生學業表現資料,本系統設計各 校擁有單一學校管理者帳號(教務處主帳號)用以管理及設定該校各系所管理者帳 號(各系所子帳號)。因此建議由學校管理者帳號持有人先行登入帳號後,建立及設 定各系所管理者的帳號。

#### 【操作步驟】

- 1. 點選「系所管理員帳號設定」按鈕,進入系所管理員帳號設定頁面。
- 新增學系管理者帳號一下拉式清單列表可選擇新增各系所之帳號,選擇後點選「新增帳號」, 增加使用者帳號。
- 3. 學系帳號清單 顯示身分資訊、帳號開通狀況以及登入時間。
  - (1) 可手動輸入姓名、電話、信箱,並點選右方操作的「更新資料」,完成更新。
  - (2) 選操作中的「停用」可以用來停用不同的使用者。

#### 系所管理員帳號設定

| 上 北市1000000<br>永所管理員場就設定<br>新増學系管理<br>中國文學系(0000 | 単一<br>単一<br>単一<br>単一<br>単一<br>単一<br>単一<br>単一<br>単一<br>単一 | 辞量輔助工具(測試技專相<br>設定 座碼更改 登出 | 2 下拉式清      | 單列表  |                |                       |                         | ▶ 操作手冊下載 | <b>底號:</b> 000 角色: 教務處 |
|--------------------------------------------------|----------------------------------------------------------|----------------------------|-------------|------|----------------|-----------------------|-------------------------|----------|------------------------|
| <u>条所管理員</u>                                     |                                                          | 分很                         | 姓名          | 聯絡電話 | <b>3</b> -     | ·1)<br><sub>武狀態</sub> | 上交登入時間                  |          | ( 3-2 )                |
| 000001                                           | 中國文學系                                                    | 系所管理員                      | 中國文學系管理員    | 電話   | 000001@i3s.idv | 已開通                   | 2020-07-09T16:26:00.133 | 停用       | 更新資料                   |
| 000002                                           | 資訊工程學系                                                   | 系所管理員                      | 資訊工程學系管理員   | 南紅   | 000002@i3s.idv | 已開通                   | 2020-07-07T17:18:17.82  | 停用       | 更新資料                   |
| 000003                                           | 化學系                                                      | 系所管理員                      | 化學系管理員      | 電話   | 000003@i3s.idv | 已開通                   | 2020-07-07T16:03:02.5   | 停用       | 更新資料                   |
| 000004                                           | 會計學系                                                     | 系所管理員                      | 會計學系管理員     | 雨話   | 000004@i3s.idv | 已開通                   | 2020-07-09T11:25:30.347 | 停用       | 更新資料                   |
| 000005                                           | 材料科學及工程學系                                                | 系所管理員                      | 材料科學及工程學系管理 | 電話   | 000005@i3s.idv | 未開通                   | 2020-07-07T11:47:55     | 飲用       | 更新資料                   |
| 000006                                           | 應用數學系                                                    | 系所管理員                      | 應用數學系管理員    | 爾紅   | 000006@i3s.idv | 已開通                   | 2020-07-07T16:04:15.33  | 停用       | 更新資料                   |
| 000007                                           | 機械工程系                                                    | 系所管理員                      | 機械工程系管理員    | 電話   | 000007@i3s.idv | 已開通                   | 2020-07-08T08:47:37.79  | 停用       | 更新資料                   |
| 帳號                                               | 學系                                                       | 身份                         | 姓名          | 聯絡電話 | Email 朝        | ,<br><sub>長</sub> 號狀態 | 上次登入限                   | 間        | 喿作                     |

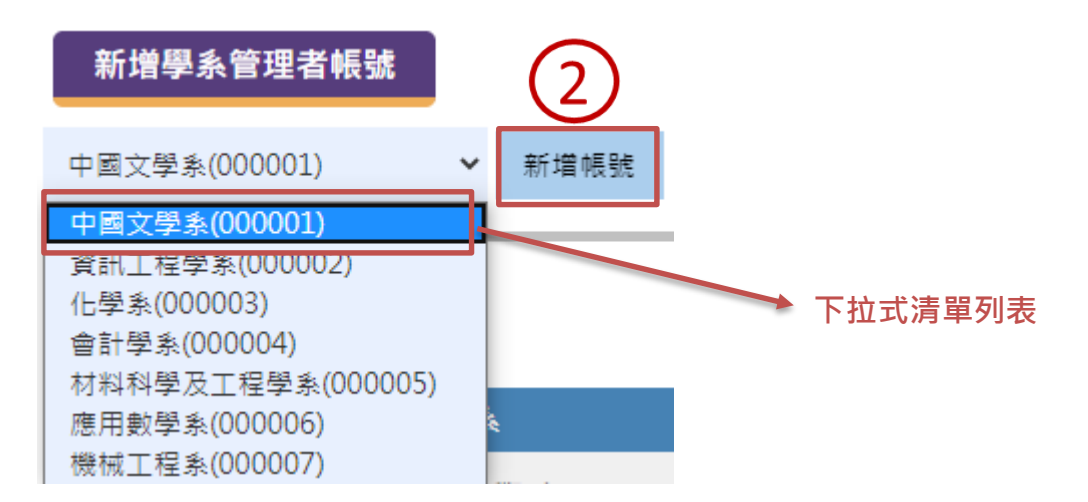

三、版本設定

【功能說明】針對各校需求設定評分流程,可選擇全校統一或由各系所訂定,系統即會對接下來 的評分方式更新為該設定版本,方可對學生進行表現的評估。

#### 【操作步驟】

- 1. 點選「版本設定」按鈕,進入版本設定頁面。
- 網站版本設定-選擇技術型高中,將網站版本設定更改為「技術型高中」,設定後會顯示在系統最上方橫條。點選「儲存設定」,完成設定。
- 3. 評分流程設定:可選擇全校統一或由各系所訂定。
  - (1)若選擇「各系所管理者各自選擇評分流程」,並點選「儲存設定」:各系所管理者則可選 擇不同之評分流程,教務處則無需選擇評分流程。
  - (2)若選擇「教務處為主要評分流程設定者(使用全校統一評分流程)」,並點選「儲存設定」: 評分流程則由教務處選擇,全校各系所使用相同之評分流程。

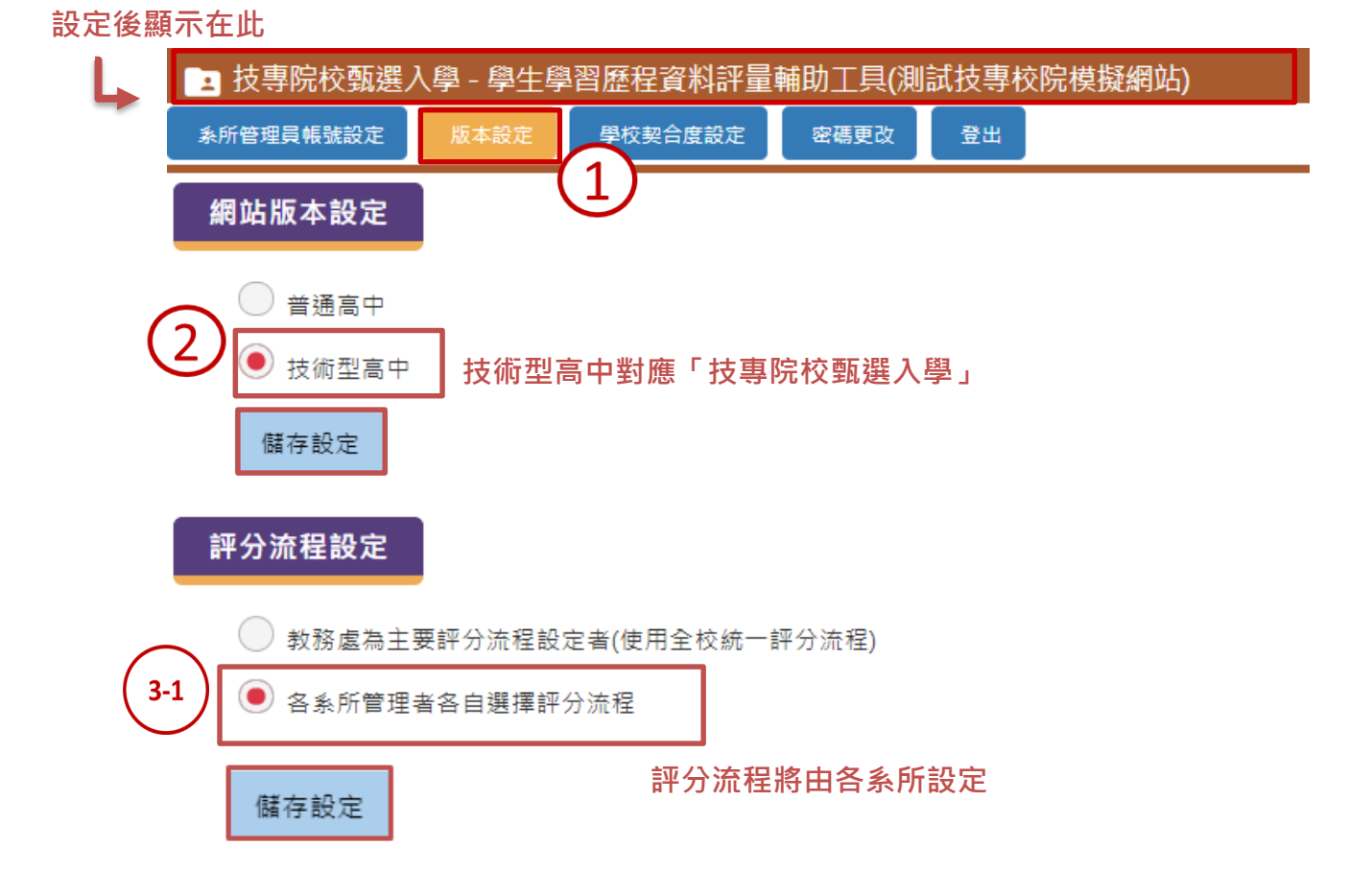

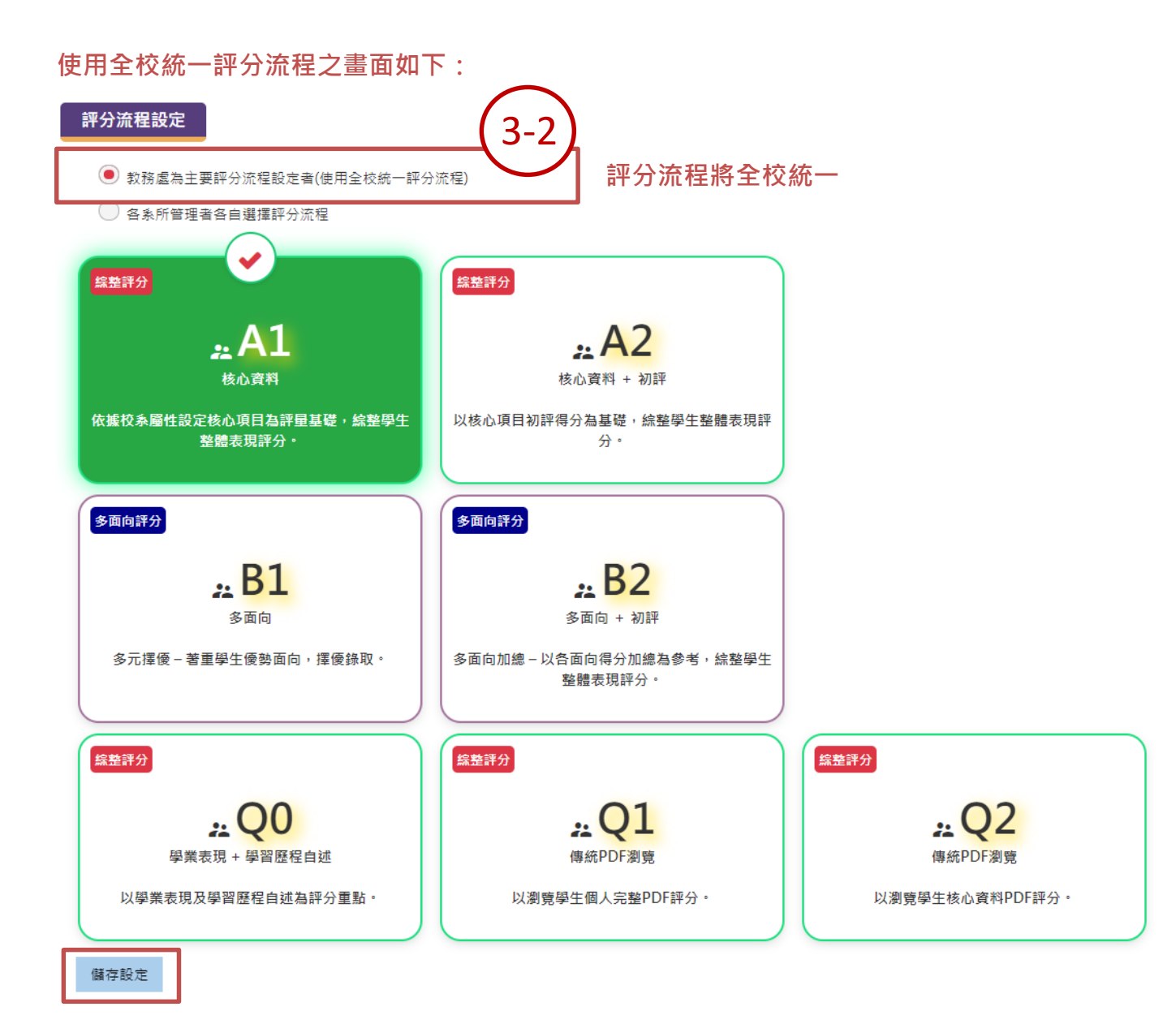

【**功能說明】**提供各大專院校依據各自需求,對各高中學校的契合度採計設定。 【操作步驟】

- 1. 點選「學校契合度設定」按鈕,進入各校契合度設定頁面。
- 2. 可選擇「由校統一制定學校契合度」設定,或由各系所自行選擇學校契合度設定

(1) 若選選擇由校統一制定學校契合度設定:下方會出現「設定計算規則與契合度設定

- 3. 契合度-針對各高中學校契合度進行輸入設定。
- 4. 輸入「學校代碼」或「學校名稱」,並點選「搜尋」可進行學校搜尋。
- 設定計算規則-依程式碼建入設定,自行設定自算規則,點選「紀錄」按鈕完成設定。(目前 僅使用者介面呈現,功能未實作)

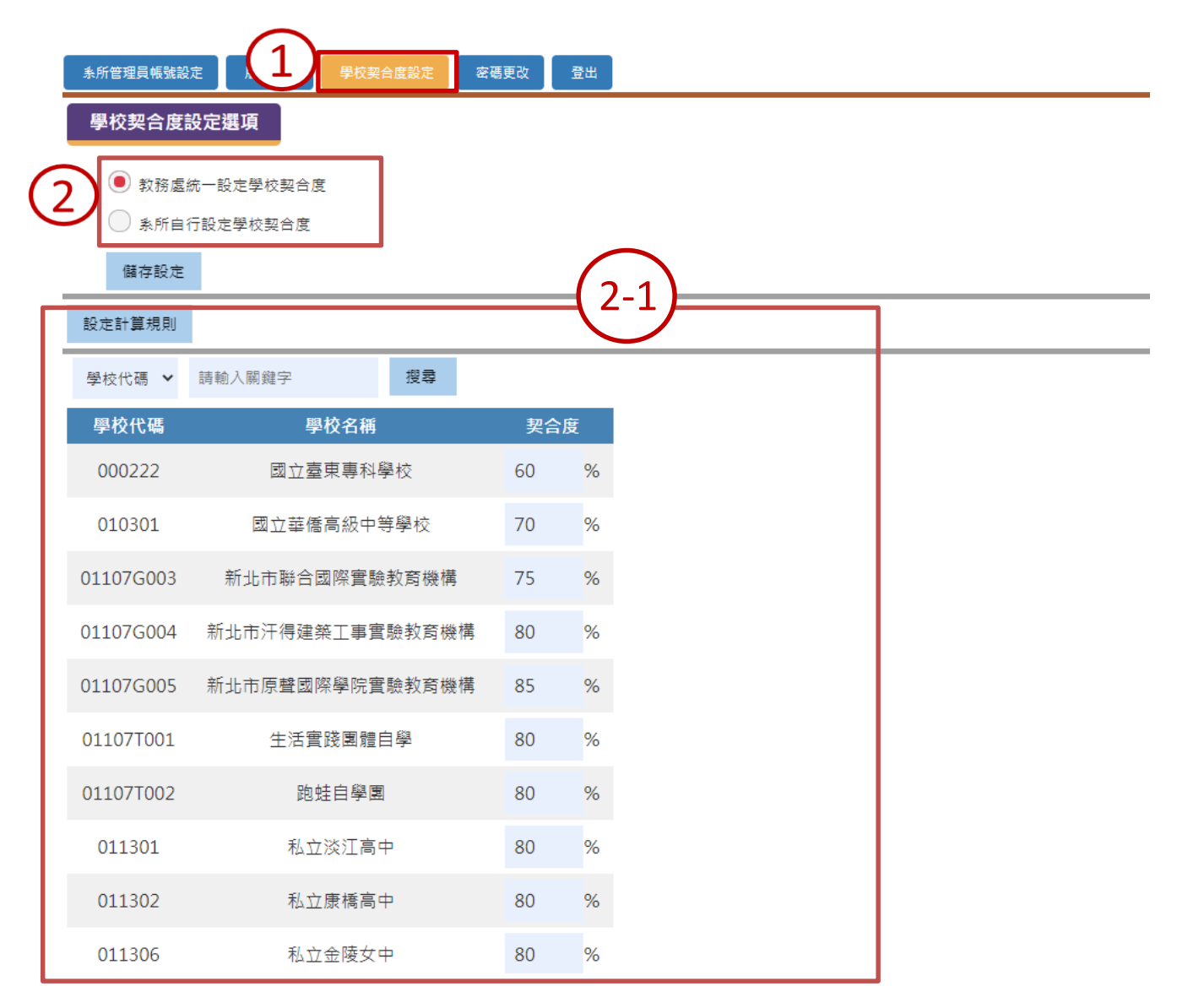

| (4) | 學校代碼 🖌                    | 請輸入關鍵字     | 搜尋             |    | (3 | $\mathbf{O}$ |
|-----|---------------------------|------------|----------------|----|----|--------------|
|     | <u>學校代碼</u><br>學校名稱       | 學校名稱       |                |    | 契合 | 度            |
|     | 000222                    | 國立臺東專科學    | 覺校             |    | 60 | %            |
|     | 010301                    | 國立華僑高級中等   | <sup>手學校</sup> |    | 70 | %            |
|     | 01107G003                 |            | 75             | %  |    |              |
|     | 01107G004 新北市汗得建築工事實驗教育機構 |            |                |    |    | %            |
|     | 01107G005                 | 新北市原聲國際學院實 |                | 85 | %  |              |
|     | 01107T001                 | 生活實踐團體自    | 學              |    | 80 | %            |
|     | 01107T002                 | 跑蛙自學團      |                |    | 80 | %            |
|     | 011301                    | 私立淡江高中     | Þ              |    | 80 | %            |

| $\overline{(5)}$ | 設定計算規則        |         |                                                                                                    |
|------------------|---------------|---------|----------------------------------------------------------------------------------------------------|
|                  | 學校名稱 ▼ 請輸入課鍵字 | 搜尋      |                                                                                                    |
|                  | 學校代碼          | 學校名     | 稱 契合度                                                                                                    |
|                  | 000222        | 國立臺     |                                                                                                    |
|                  | 010301        | 國文華僑調   | 請複製下方code 修改                                                                                                    |
|                  | 01107G003     | 新北市聯合國  | <pre>function runcode( studentId , pr_avg , schoolcode , schoolweight ) {     return / studentId , studentId , schoolweight * nr avg }</pre> |
|                  | 01107G004     | 新北市汗得建築 | }                                                                                                    |
|                  | 01107G005     | 新北市原聲國際 |                                                                                                    |
|                  | 01107T001     | 生活實證    |                                                                                                    |
|                  | 01107T002     | 跑蛙      |                                                                                                    |
|                  | 011301        | 私立》     | [66] [77]   元ビ版本                                                                                                    |
|                  | 011302        | 私立人     |                                                                                                    |
|                  | 011306        | 私立金陵:   | 故中 80 %                                                                                                    |

### 五、密碼更改

【功能說明】提供使用者自行更改密碼。

### 【操作步驟】

- 1. 點選「密碼更改」按鈕,進入密碼更改頁面。
- 2. 輸入新密碼後,再次確認密碼是否相符。
- 3. 點選更新,即可更新密碼。

| <u>条所管理員帳號設定</u> | 版本設定 | 學校契合度設定 | 密碼更改 | 登出 |
|------------------|------|---------|------|----|
| 新密碼              |      |         |      |    |
| 輸入新密碼            |      |         |      |    |
| 確認新密碼            |      |         |      |    |
| 再次輸入新密碼          | 更新   | б       |      |    |

六、登出

【功能說明】提供使用者登出該身分帳號。 【操作步驟】

1. 點選「登出」按鈕,即離開本帳號。

| 💽 技專院校甄選入學 - 學生學習歷程資料評量輔助工具(測試技專校院模擬網站) |         |                                 |                                            |                                                  |                                                          |  |  |  |
|-----------------------------------------|---------|---------------------------------|--------------------------------------------|--------------------------------------------------|----------------------------------------------------------|--|--|--|
| 版本設定                                    | 學校契合度設定 | 密碼更改                            | 登出                                         |                                                  |                                                          |  |  |  |
|                                         |         |                                 |                                            |                                                  |                                                          |  |  |  |
|                                         |         |                                 |                                            |                                                  |                                                          |  |  |  |
|                                         |         |                                 |                                            |                                                  |                                                          |  |  |  |
|                                         |         |                                 |                                            |                                                  |                                                          |  |  |  |
|                                         |         |                                 |                                            |                                                  |                                                          |  |  |  |
|                                         | 學 - 學生學 | 學 - 學生學習歷程資料評量朝<br>版本設定 學校契合度設定 | 學 - 學生學習歷程資料評量輔助工具(測論<br>版本設定 學校契合度設定 密碼更改 | 學 - 學生學習歷程資料評量輔助工具(測試技專校<br>版本設定 學校契合度設定 密碼更改 登出 | 學 - 學生學習歷程資料評量輔助工具(測試技專校院模擬網站)<br>版本設定 學校契合度設定 密碼更改 登出 1 |  |  |  |

# 2.2 系所管理員操作流程

- 一、系統登入
  - 1. 系統設計以網際網路環境作為平台,採用瀏覽器為操作介面,啟動 Google Chrome 瀏覽器。

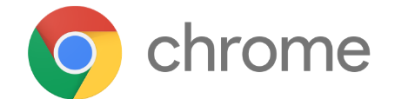

2. 連接至技專院校甄選入學-學生學習歷程資料評量輔助工具首頁。

| 0 0 0 <mark>8</mark> Goog | gle           | ×            |            |               |            |         |   |
|---------------------------|---------------|--------------|------------|---------------|------------|---------|---|
| ← → C ♠                   | www.google.co | m            | K          |               |            |         |   |
| +You Search               | Images Maps   | Play YouTube | News chail | Documents     | Calendar   | More -  |   |
|                           |               |              |            | Addres        | s Bar      |         |   |
|                           | Search B      |              | (          | 30            | 02         | gle     |   |
|                           |               |              |            |               |            |         | Ļ |
|                           |               |              |            | Google Search | I'm Feelin | g Lucky |   |

- 3. 登入系統
  - (1) 輸入帳號、密碼。
  - (2) 點選「登入」按鈕,進入系所管理員身份模式。

### ▶ 技專院校甄選入學 - 學生學習歷程資料評量輔助工具(測試技專校院模擬網站)

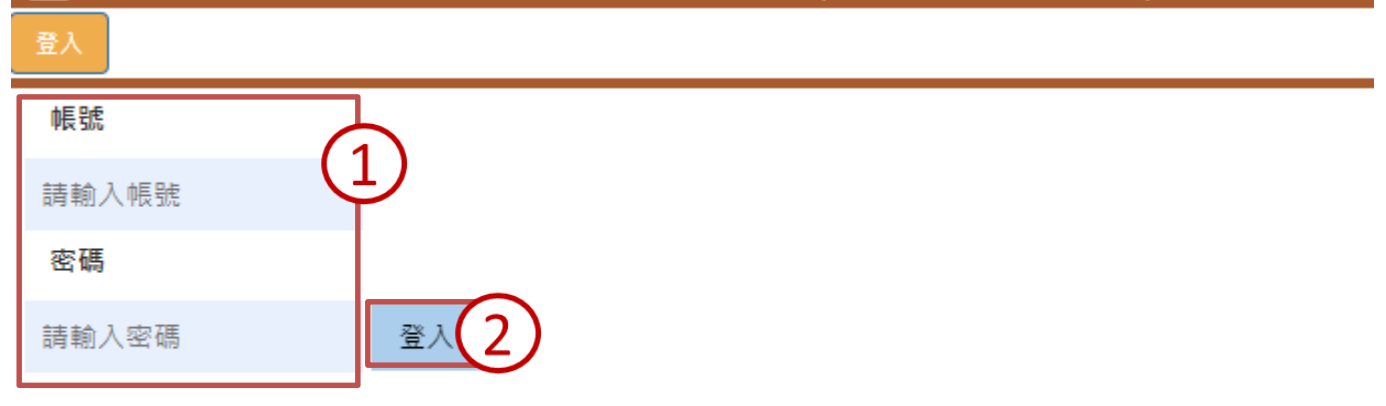

\*本評量輔助工具尚在早期發展階段,僅供學術性研究討論之參酌用,不代表任何官方或招生單位立場。

\* 系統目前只有提供 Chrome瀏覽器使用

二、評分流程設定

【功能說明】針對各系所需求,設定所需之評分標準。 【操作步驟】

- 1. 點選「評分流程設定」,進入評分流程設定頁面。
- 評分流程設定-勾選各系所需之評分標準 A1~B2,並點選「確定」按鈕,完成評分流程設定。
   如:以勾選「A1 核心資料」為例,意指該系依據「校系屬性設定核心項目為評量基礎,綜整 學生整體表現」作為學生評分標準。
- 3. 勾選不同評分流程,所出現藍色標題標示也有所連動。

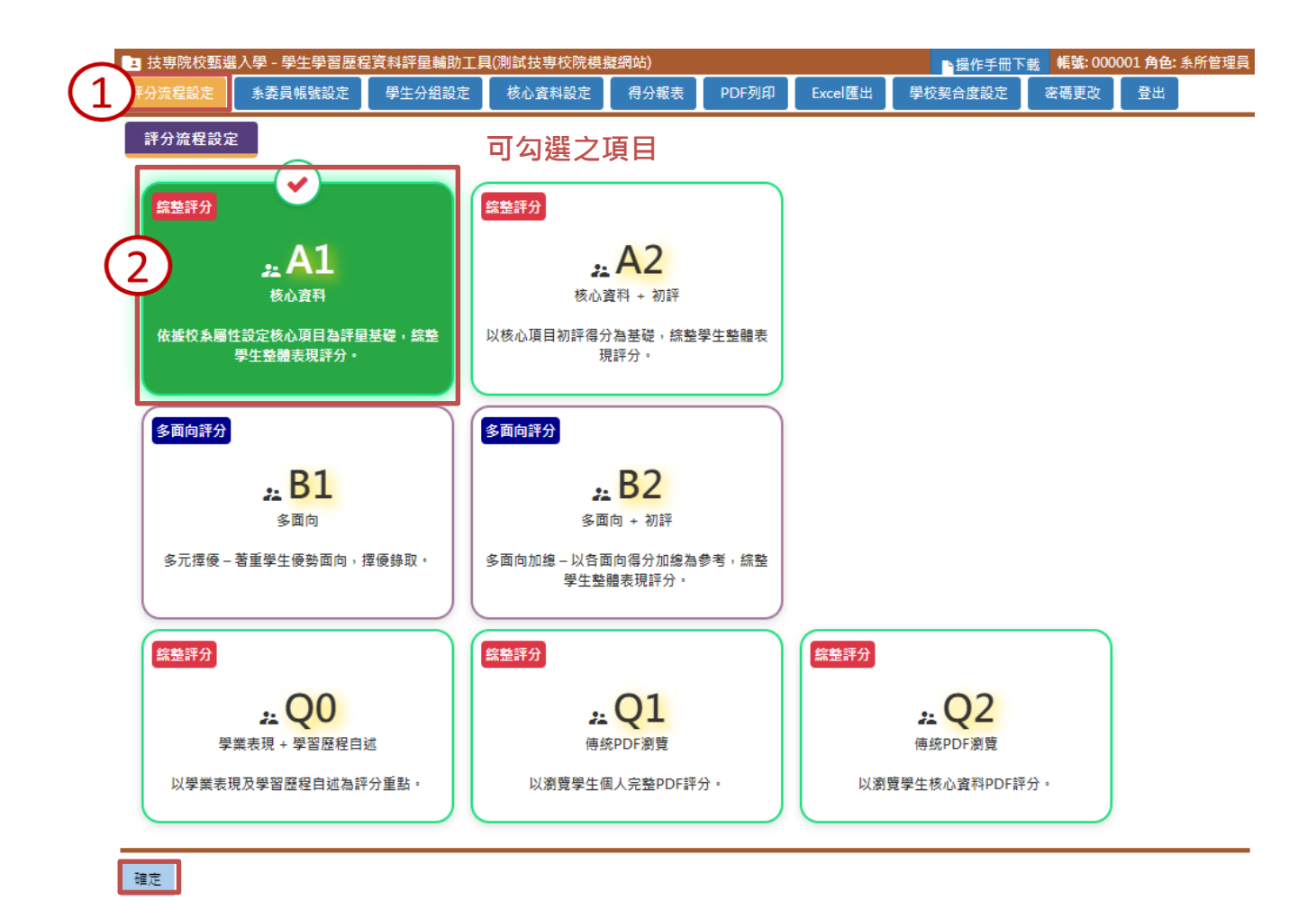

15

## 【不同選項對應之背景流程模板設定說明】

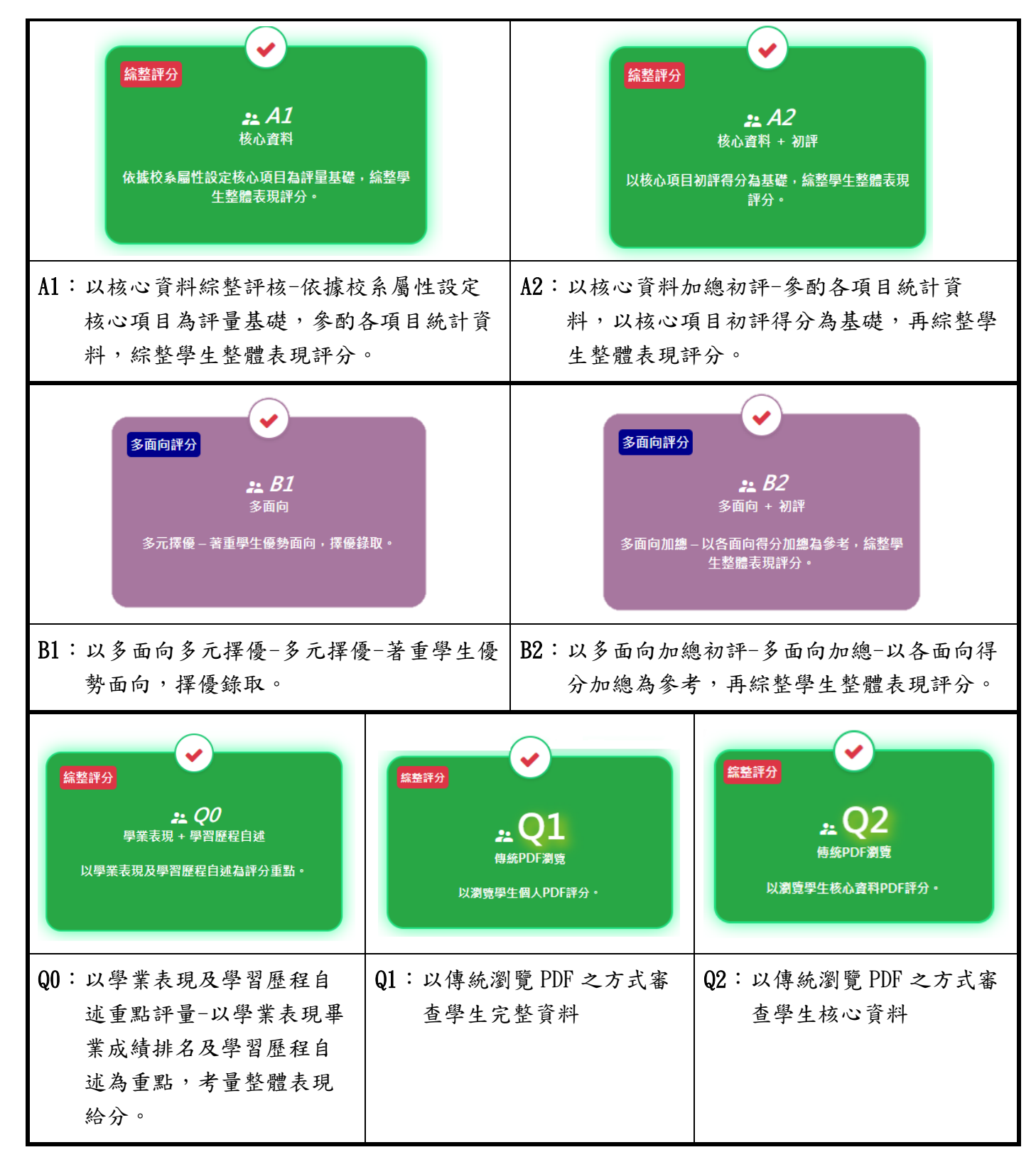

#### A1、A2 頁面顯示

勾選 A1 或 A2,標題呈現:評分流程設定、系委員帳號設定、學生分組設定、核心資料設定、得分報表、PDF 列印、Excel 匯出、密碼更改、登出。

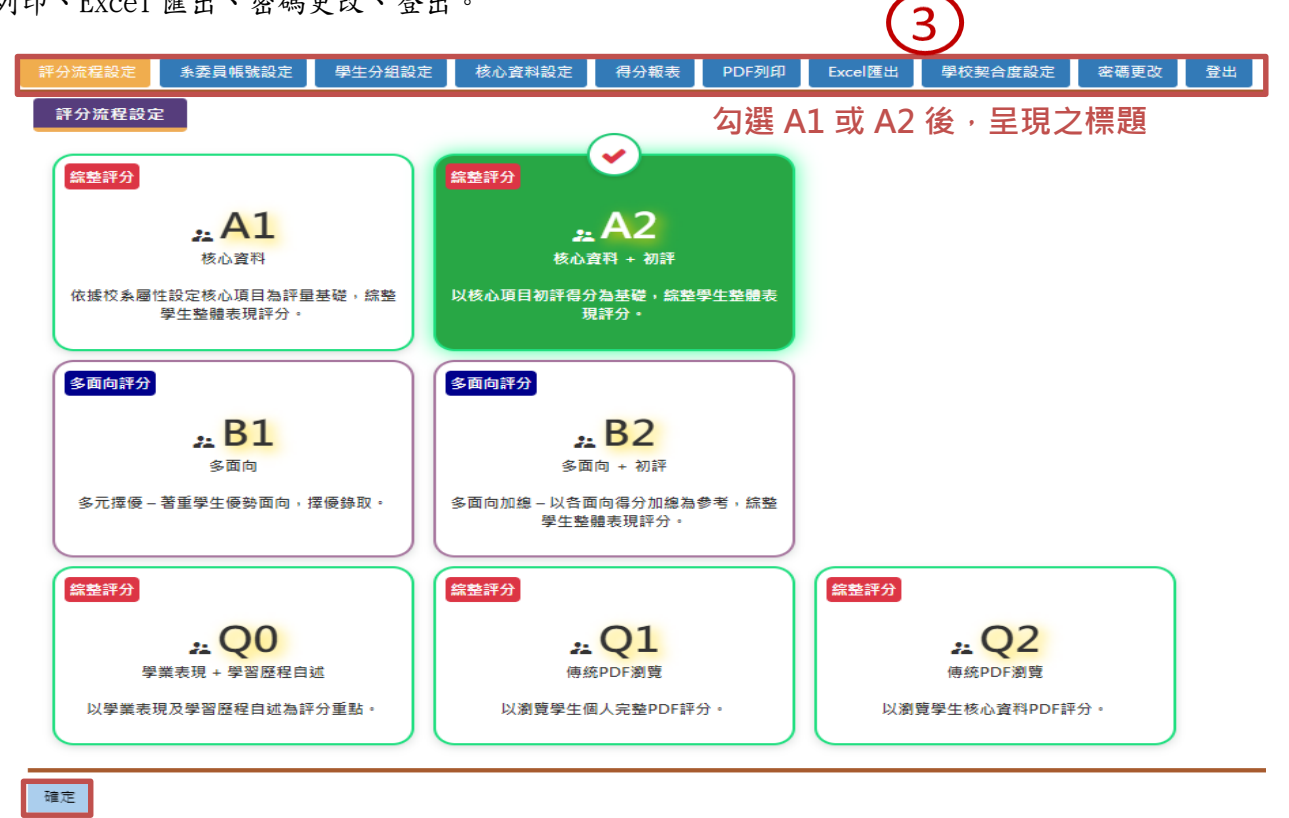

#### B1、B2 頁面顯示

勾選 B1 或 B2,標題呈現:評分流程設定、系委員帳號設定、學生分組設定、面向設定、核心資料設定、得分報表、PDF 列印、Excel 匯出、密碼更改、登出。

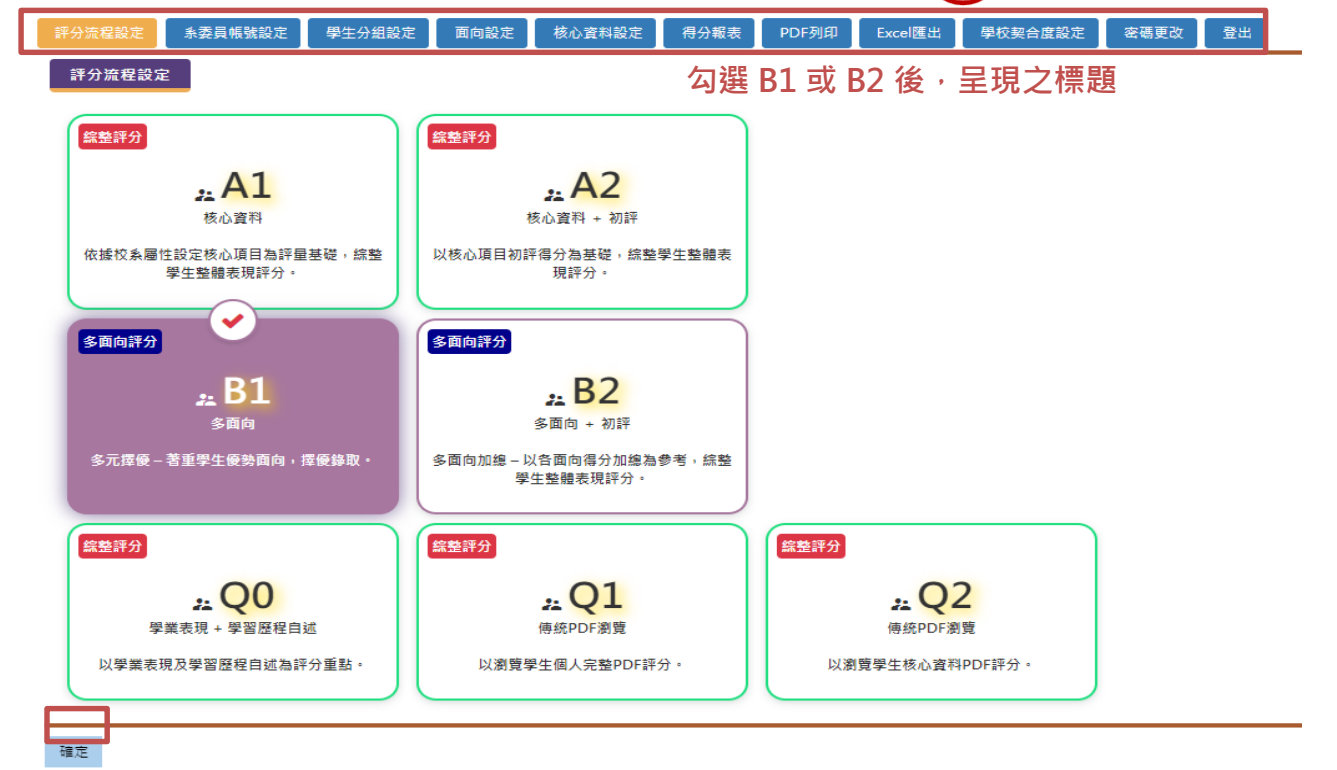

#### Q0、Q1 頁面顯示

勾選QO、Q1,標題呈現:評分流程設定、系委員帳號設定、學生分組設定、得分報表、PDF列印、Excel匯出、密碼更改、登出。

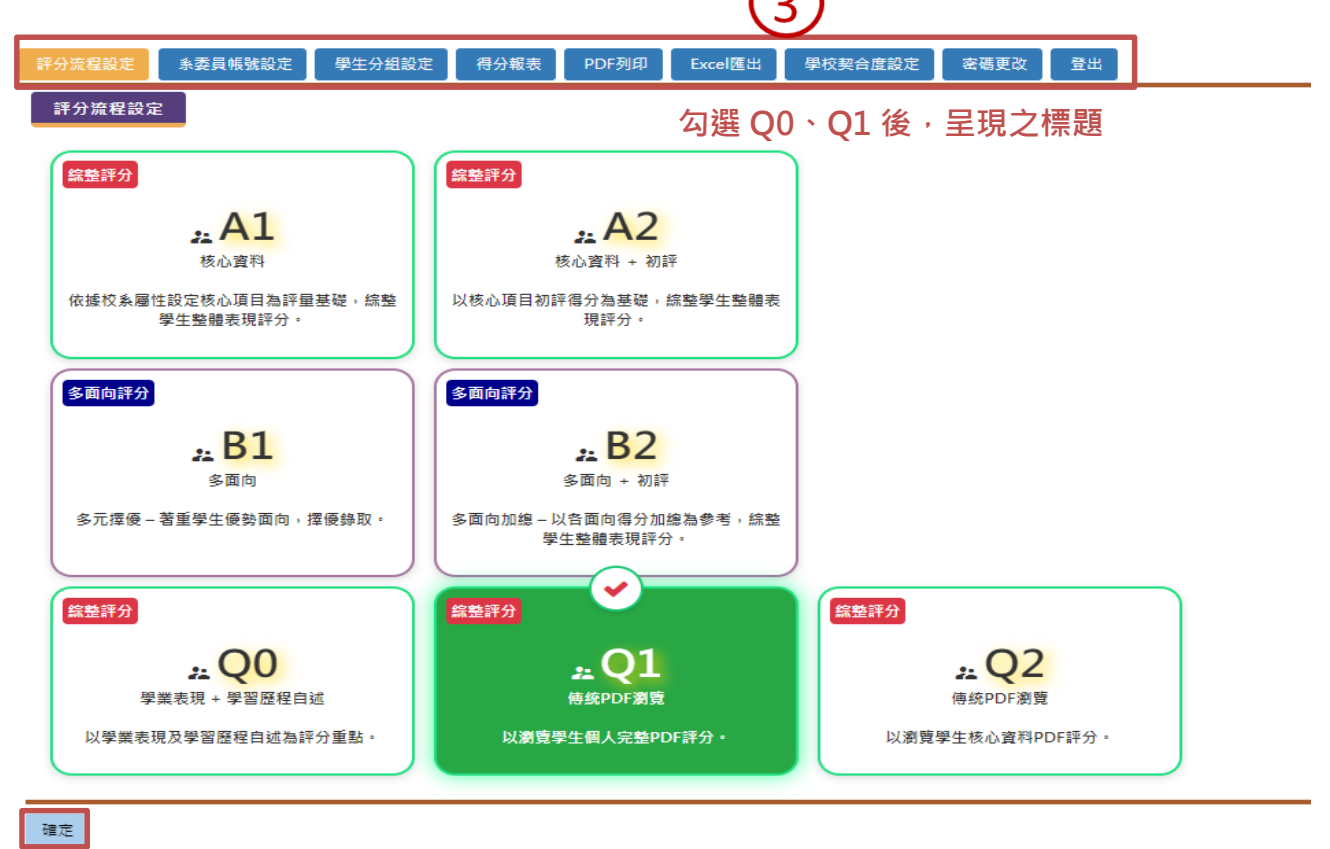

#### Q2 頁面顯示

勾選 Q2,標題呈現:評分流程設定、系委員帳號設定、學生分組設定、核心資料設定、得分報表、PDF 列印、Excel 匯出、密碼更改、

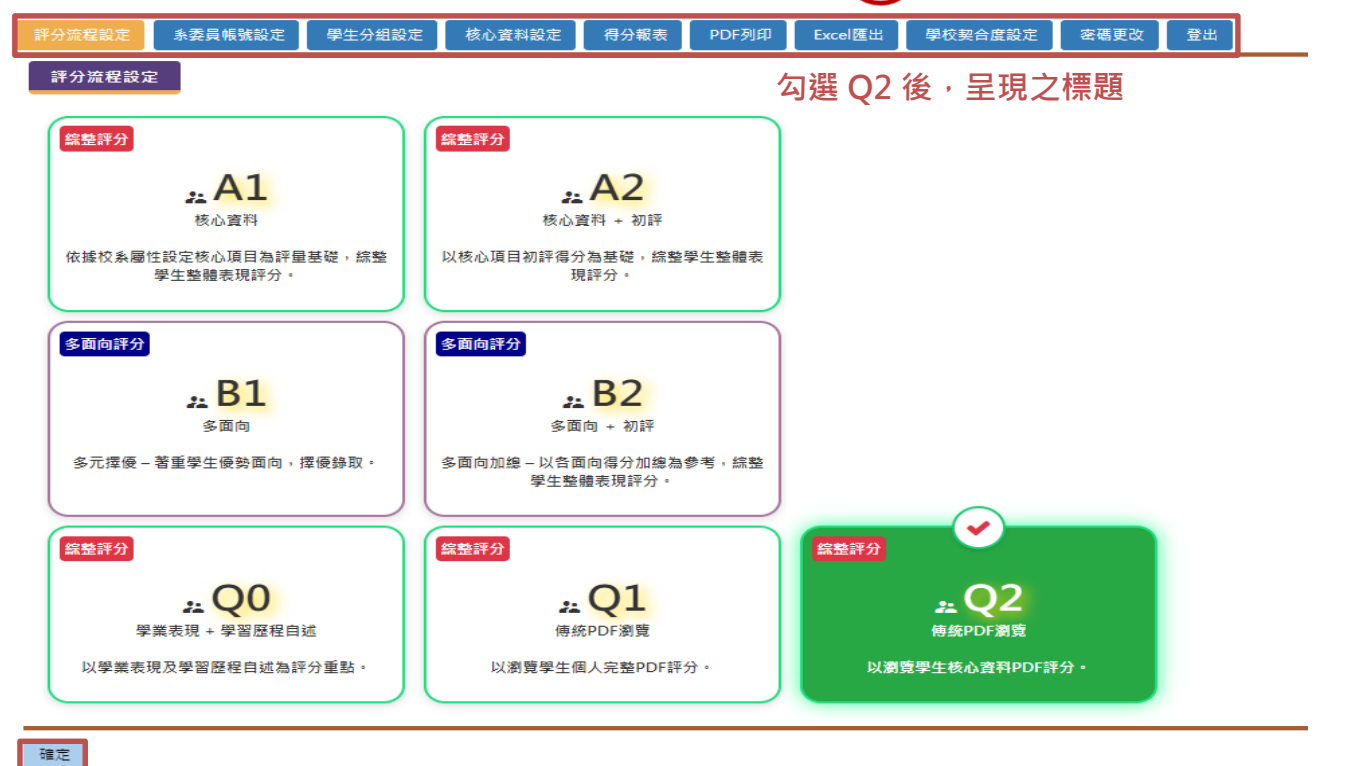

18

三、系委員帳號設定

【功能說明】為評定學生學業表現資料,本系統設計各系所擁有單一管理者帳號(主帳號)用以 管理及設定該系所的初評、評分委員帳號(各系所委員子帳號)。因此建議由各系 所管理者帳號持有人先行登入帳號後,建立及設定各委員的帳號。

#### 【操作步驟】

- 1. 點選「系委員帳號設定」按鈕,進入系委員帳號設定頁面。
- 設定評分委員人數—填寫評分委員總人數並按「自動產生帳號」,評分委員會自動產生帳號。
- 設定評分委員組別—填寫分組組數(亦即學生分組組數),並按「更新分組組別」,即可將評 分委員分組。
- 4. 委員帳號清單一增加之帳號會在下方清單顯示開通帳號之狀態、身分以及登入時間。
- 5. 委員帳號編輯
  - (1)點選右方的「編輯」,可手動輸入姓名、聯絡電話、信箱、書審組別,完成後按「更新 資料」。
  - (2) 選操作中的「停用/啟用」可以用來停用或啟用不同的使用者。

|              | 系委員          | 長號設定               |                    |                    |               |          |            |                         |       |
|--------------|--------------|--------------------|--------------------|--------------------|---------------|----------|------------|-------------------------|-------|
|              | 評分流程設定       | 委員帳號設定 1 )組設定 面向設定 | 2 核心資料設定 得分報表 PDF列 | 印 Excel匯出 密碼更改 登出  |               |          |            |                         |       |
|              | 新增系所委員       | 展號                 |                    |                    |               |          |            |                         |       |
| $\widehat{}$ | 評分委員總人數<br>4 |                    |                    |                    |               |          |            |                         |       |
| ۷            | 自動產生帳號       | 2 更新分組組別           |                    | <b>`</b>           |               |          |            |                         |       |
|              | 評分委員帳號清      | 單                  | (4                 | .)                 |               |          |            | (                       | 5)—   |
|              | 帳號           | 姓名                 | 聯絡電話               | Email              | 書審組別          | 口試組別     | 帳號狀態       | 上次登入時間                  | 操作    |
|              | 000001_r01   | 評分委員               | 電話                 | 000001_r01@i3s.idv | g1            | g1       | 已開通        | 2020-04-08T14:47:14.86  | 停用 編輯 |
|              | 000001_r02   | 評分委員               | 電話                 | 000001_r02@i3s.idv | g1            | g1       | 已開通        | 2020-03-09T14:09:37.787 | 停用 編輯 |
|              | 000001_r03   | 評分委員               | 電話                 | 000001_r03@i3s.idv | g2            | g2       | 已開通        | 2020-04-09T09:55:26.173 | 停用 編輯 |
|              | 000001_r04   | 評分委員               | 電話                 | 000001_r04@i3s.idv | g2            | g2       | 已開通        |                         | 停用 編輯 |
|              | 帳號           | 姓名                 | 聯絡電話               | Email              | _<br>書審<br>組別 | 口記<br>組別 | い 転<br>し 狀 | ,<br>號 上次登入<br>態  時間    | 操作    |

| 初評委員帳號清單   |      | 4    |                    |          | (                       | 5     |
|------------|------|------|--------------------|----------|-------------------------|-------|
| 帳號         | 姓名   | 聯絡電話 | Email              | 帳號狀態     | 上次登入時間                  | 操作    |
| 000001_p01 | 初評委員 | 電話   | 000001_p01@i3s.idv | 已開通      | 2020-04-27T17:07:11.917 | 停用 編輯 |
| 000001_p02 | 初評委員 | 電話   | 000001_p02@i3s.idv | 已開通      |                         | 停用 編輯 |
| 000001_p03 | 初評委員 | 電話   | 000001_p03@i3s.idv | 已開通      |                         | 停用 編輯 |
| 000001_p04 | 初評委員 | 電話   | 000001_p04@i3s.idv | 已開通      |                         | 停用 編輯 |
| 帳號         | 姓名   | 聯絡電話 | Email              | 帳號<br>狀態 | 上次登入<br>時間              | 操作    |

#### 19

| 委員帳號清單     |          |             |           |                    |      |          |          |                            |                 |
|------------|----------|-------------|-----------|--------------------|------|----------|----------|----------------------------|-----------------|
| 帳號         | 身分       | <b>大</b> 姓名 | 。<br>聯絡電話 | Email              | 書審組別 | 口試<br>組別 | 帳號<br>狀態 | 上次登入時間                     | 操作              |
| 000001_r01 | 評分委<br>員 | 評分委員        | 電話        | 000001_r01@i3s.idv | g1   | • g1     | 已開<br>通  | 2019-12-<br>24T16:28:20.08 | 停用 取消編輯<br>更新資料 |

## 【欄位說明】評分委員可設定學生分組組數、調整評分委員總人數。按下自動產生帳號、更新 分組組別,評分委員會自動產生帳號。

|     | 評分流程設定       | ·委員帳號設定   學生分組設定  | 面向設定 | 核心資料設定得分 | 分報表 PDF列印 | Excel匯出 密碼更改      | 登出  |           |      |             |          |                  |      |           |
|-----|--------------|-------------------|------|----------|-----------|-------------------|-----|-----------|------|-------------|----------|------------------|------|-----------|
|     | 新増系所委員       | 帳號                |      |          |           |                   |     |           |      |             |          |                  |      |           |
| 1   | 評分委員總人數<br>4 | <sup>分組組數</sup> 2 | 入評委  | 員總人婁     | 收、學生      | E分組組數             |     |           |      |             |          |                  |      |           |
| (2) | 自動產生帳號       | 更新分組組別            | 自動   | 產生評分     | 委員帳       | 號、更新分             | 〉組約 | 組別        |      |             |          |                  |      |           |
|     | 評分委員帳號湯      | 5單                |      |          |           |                   |     | (3)       |      |             |          |                  |      |           |
|     | 帳號           | 姓名                |      | 聯絡電記     | f         | Email             | ſ   | 書審組別      | 口試組別 | 帳號狀態        | -        | 上次登入時間           | 操作   |           |
|     | 000001_r01   | 評分委員              |      | 電話       |           | 000001_r01@i3s.id | dv  | g1        | g1   | 已開通         | 2020-04  | -08T14:47:14.86  | 停用   | í il      |
|     | 000001_r02   | 評分委員              |      | 電話       |           | 000001_r02@i3s.id | dv  | <b>g1</b> | g1   | 已開通         | 2020-03  | -09T14:09:37.787 | 停用   | ii II     |
|     | 000001_r03   | 評分委員              |      | 電話       |           | 000001_r03@i3s.id | dv  | g2        | g2   | 已開通         | 2020-04  | -09T09:55:26.173 | 停用 : | ii II     |
|     | 000001_r04   | 評分委員              |      | 電話       |           | 000001_r04@i3s.id | dv  | g2        | g2   | 已開通         |          |                  | 使用   | <b>11</b> |
|     | 帳號           | 姓名                | Į    | 聯絡電話     |           | Email             |     | 書審組別      | 日組   | _<br>試<br>別 | 帳號<br>狀態 | 上次登入<br>時間       | 、操作  | 作         |

四、學生分組設定

【功能說明】提供學生分組之設定或編輯。

### 【操作步驟】

- 1. 點選「學生分組設定」,進入學生分組設定頁面。
- 點選「自動分組」,會依據目前設定組數,將學生自動分組,學生分組組數與評分委員分組組 數相同,二者屬於連動設定關係。
- 3. 針對特定學生,點選右方操作「編輯」,可進行其分組設定。

| 學生分響   | 組設定        | 1           |            |             |              |      |    |    |
|--------|------------|-------------|------------|-------------|--------------|------|----|----|
| 評分流程設定 | 系委員帳號設定 學  | 生分組設定核心資料設定 | 得分報表 PDF列印 | Excel匯出 學校調 | 彩合度設定 🦉 密碼更改 | 「登出」 |    |    |
| 目前設定維  | ]數: 2 自動分組 | ]           |            |             |              |      |    |    |
| 學生分組列表 | ₹ (2)      |             |            |             |              |      |    |    |
| 學生姓名 🗸 | 請輸入學生資訊關鍵字 | 搜尋          |            |             |              |      |    |    |
| 序號     | 准考證號碼      | 學校體系        |            | 就讀學校名稱      |              | 姓名   | 組別 | 操作 |
| 001    | 23841922   | 普通高中        |            | 國立新港藝術高中    |              | 蔡伊琳  | g2 | 編輯 |
| 002    | 17829459   | 普通高中        |            | 市立仁武高中      |              | 周絕倫  | g2 | 編輯 |
| 003    | 22137224   | 普通高中        |            | 市立成德高中      |              | 韓梁黯  | g2 | 編輯 |
| 004    | 14347596   | 技術型高中       | 臺中         | 中市立豐原商業高級中等 | 學校           | 張荏苒  | g1 | 編輯 |
| 005    | 23886689   | 技術型高中       | 臺中         | 中市立大甲工業高級中等 | 學校           | 尤雪夫  | g1 | 編輯 |
| 006    | 10915732   | 技術型高中       | 臺中         | 中市立東勢工業高級中等 | 學校           | 盧亞美  | g1 | 編輯 |
| 序號     | 准考證號码      | 馮           | 就讀學校       | 名稱          |              | 姓名   | 組別 | 操作 |

#### 編輯學生組別

間件小相利書

| 学工刀乱 | 17942    |         |     |               |           |
|------|----------|---------|-----|---------------|-----------|
| 序號   | 准考證號碼    | 就讀學校名稱  | 姓名  | 組別            | 操作        |
| 001  | 23841922 | 桃園市清華高中 | 蔡伊琳 | <b>3</b> g1 • | 取消編輯 更新資料 |
| 002  | 17829459 | 私立衛道高中  | 周絕倫 | g1            | 編題        |
| 003  | 22137224 | 市立板橋高中  | 韓梁鷺 | gl            | 16 82     |

- 五、面向設定
  - 【功能說明】提供評分流程設定為多面向評分標準之系所,針對各面向比重加權設定。若在「二、 評分流程設定」選擇 B1 或 B2 等多面向設定,上方選項中即會出現面向設定。若是 選擇 A1~Q0 則無此顯示。

#### 【操作步驟】

- 1. 點選「面向設定」,進入面向設定頁面。
- 2. 選擇頁籤「面向設定」、「等第設定」、「面向評分設定」,進行該設定,。

|   |                       | 1)   |        |            |         |         |      |    |
|---|-----------------------|------|--------|------------|---------|---------|------|----|
|   | 評分流程設定 系委員帳號設定 學生分組設定 | 面向設定 | 核心資料設定 | 得分報表 PDF列印 | Excel匯出 | 學校契合度設定 | 密碼更改 | 登出 |
| 2 | 面向設定 等第設定 面向評分設定      |      |        |            |         |         |      |    |
|   | + 新增面向 儲存面向設定         |      |        |            |         |         |      |    |
|   | 面向標題                  | 權重   |        | 内容         |         |         |      |    |
|   | ★ 語文溝通能力              | 30   | %      | 無內容        |         |         |      |    |
|   | ★ 邏輯運算思維能力            | 30   | %      | 無內容        |         |         |      |    |
|   | ★ 學科能力表現              | 40   | %      | 無內容        |         |         |      |    |
|   |                       |      |        |            |         |         |      |    |

#### 面向設定

【功能說明】選擇 B1 或 B2 等多面向設定,進行面向設定。

#### 【操作步驟】

- 1. 點選「面向設定」頁籤。
- 2. 點選「新增面向」,即可增加系所所需參考之面向。
- 3. 編輯面向標題及權重比例。點選右側「X」符號,可刪除該面向。
- 4. 點選「儲存面向設定」,完成設定儲存。

|            | 評分流程設定 系委員帳號設定 學生分組設定 | 面向設定 | 核心資料設定 | 得分報表 PDF | 列印 Excel匯出 | , 學校契合度設定 | 密碼更改 | 登出 |
|------------|-----------------------|------|--------|----------|------------|-----------|------|----|
| (1)        | 面向設定 等第設定 面向評分設定      |      |        |          |            |           |      |    |
| (2)        | + 新增面向儲存面向設定          |      |        |          | _          |           |      |    |
| $\smile$   | 面向標題                  | 權重   |        | 內容       |            |           |      |    |
|            | ★ 語文溝通能力              | 30   | %      | 無內容      |            |           |      |    |
| $\bigcirc$ | ★ 邏輯運算思維能力            | 30   | %      | 無內容      |            |           |      |    |
| 9          | ★ 學科能力表現              | 40   | %      | 無內容      |            |           |      |    |
|            |                       |      |        |          |            |           |      |    |
|            |                       |      |        |          |            |           |      |    |

面向標題、權重比例可以編輯

【功能說明】選擇 B1 或 B2 等多面向設定,面向設定完成後將進行等第設定。

【操作步驟】

1. 點還「等第設定」頁籤。

2. 點選下拉式清單,選擇等第數量,並於右方藍色方格設定各等第名稱。

3. 依評分需求,移動下方彩色拉軸之灰色方格,設定各等第之評分標準界定範圍。

4. 在第二個等第之後,點選「等第設定同上」按鈕,點選後會有前一個等第的數量及名稱資訊。

5. 點選「儲存等第設定」,完成設定儲存。

|   | 面向設定                   | (1)                        | <b>)</b><br>定 面        | 向評分設                         | 定               |                    |                   |                       |                    |               |          |         |                        |              |         |    |         |                        |                            |         |     |
|---|------------------------|----------------------------|------------------------|------------------------------|-----------------|--------------------|-------------------|-----------------------|--------------------|---------------|----------|---------|------------------------|--------------|---------|----|---------|------------------------|----------------------------|---------|-----|
| 5 | 儲存等第設                  |                            | 20 ±225 /\             |                              | a data kake der | <u>称 2 平</u> 日     |                   | · (7 10 2 (1          | e 400              | 1999 AT 189 A | /Œ       |         |                        |              |         |    |         |                        |                            |         |     |
| 2 | 选择等弗数:                 | 1<br>2<br>3<br>4<br>5<br>6 | 序第名棋<br>(待加聲<br>10     | ↓ 1 <del>7</del> //µ09       | 、               | 件 Z 口 U            | ,<br>·<br>30      | 治梅 3 個<br>尚可<br>35    | 26 - 50<br>40      | 第七件 4         | <b>授</b> | 55      | <mark>佳 5</mark><br>60 | 1 - 75       | 70      | 75 | 1<br>80 | <mark>優 7</mark><br>85 | 6 - 100<br>90              | 95      | 100 |
|   | <b>邏輯運算</b> 思<br>选择守乐数 | 7<br>8<br>9<br>10<br>里     | i向 設定<br>等第名種          | 評分標準<br>i <mark>1</mark> 待加強 | t<br>等第名        | 稱 2 尚 <sup>田</sup> | J <mark>等第</mark> | 名稱 3 個                | ŧ                  | 第名稱 4         | 優        | 等第設     | 定同上                    | 9            | Ð       |    |         |                        |                            |         |     |
| 3 | 0                      | <br>5                      | <mark>待加勝</mark><br>10 | 0 - 25<br>15                 | <br>20          | 25                 | <br>30            | <mark>尚可</mark><br>35 | 26 - 50<br>1<br>40 | 45            | 50       | -<br>55 | <mark>佳 5</mark><br>60 | 1 - 75<br>65 | i<br>70 | 75 | i<br>80 | 優 7<br>85              | <mark>6 - 100</mark><br>90 | 1<br>95 | 100 |

面向評分設定

【功能說明】選擇 B1 或 B2 等多面向設定,面向及等第設定完成後將進行面向評分設定。

【操作步驟】

- 1. 點還「面向評分設定」頁籤。
- 2. 有四種面向評分方式:

|          | 評分流程設定  | 条委員帳號設定   |            | 核心資料設定 | 得分報表  | PDF列印 | Excel匯出 | 學校契合度設定 | 密碼更改 | 登出 |
|----------|---------|-----------|------------|--------|-------|-------|---------|---------|------|----|
|          | 面向設定    | 等第設定      | 面向評分設定     |        |       |       |         |         |      |    |
| $\frown$ |         |           |            |        |       |       |         |         |      |    |
| (2)      | ▲ ◎ 各面向 | 句百分制 ○ 各面 | ī向權重分數制○ 各 | 面向十分制〇 | 各面向等第 | 評分制   |         |         |      |    |

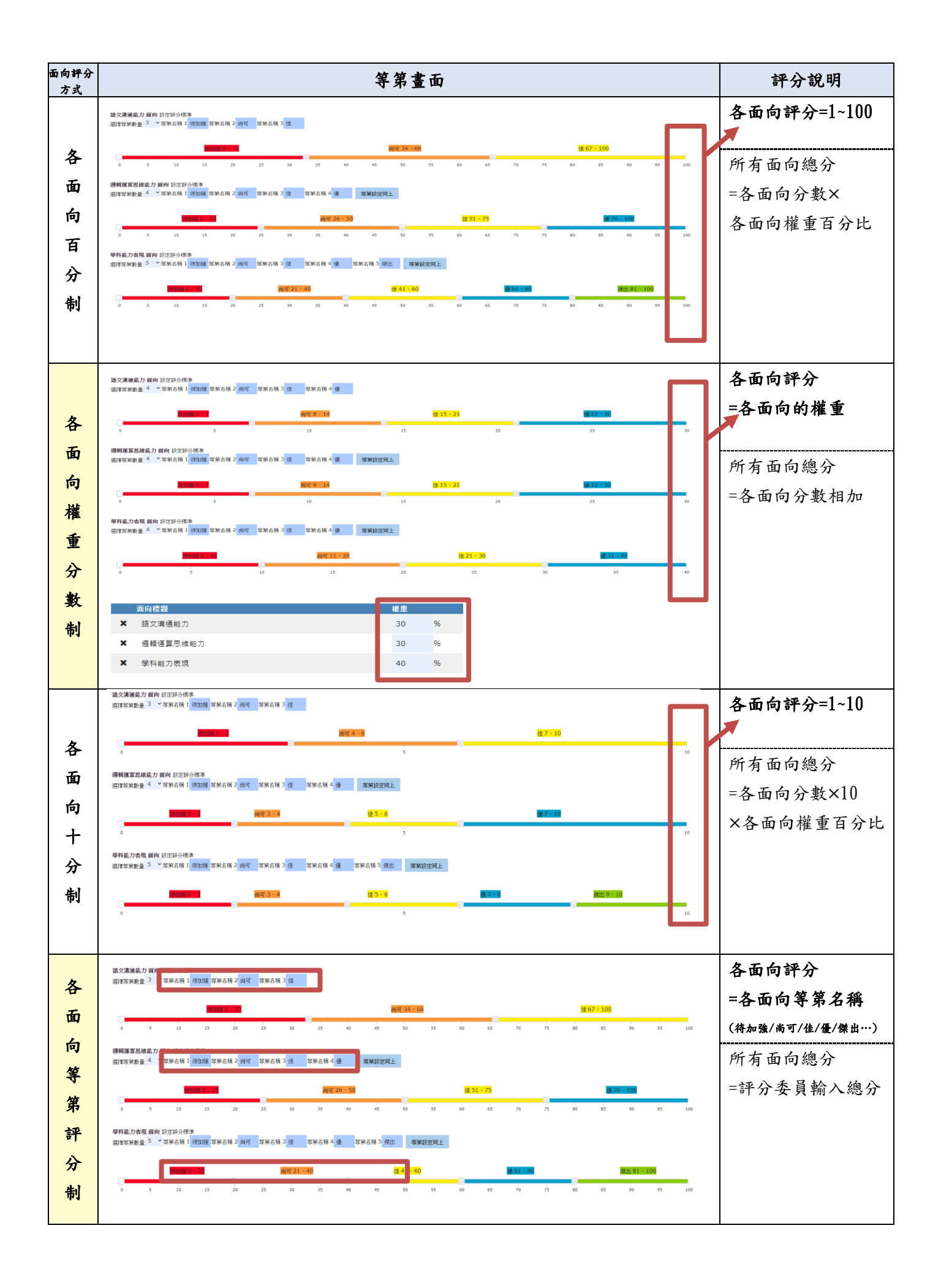

六、核心資料設定

【功能說明】提供評分流程設定為A1、A2、B1 評分標準之系所,依據各系所需求針對各核心資料進行設定。

#### 【操作步驟】

- 1. 點選「核心資料設定」,進入核心資料設定頁面。
- 2. 依據所屬之高中類型點選其標籤按鈕。
- 3. 左方拉軸選項-可依各系所需求增減勾選參酌的項目,作為核心資料的評分依據。
- 4. 目前設定之核心資料-已勾選之項目呈現於右側欄位。
- 5. A2 頁面顯示,可對增加之項目做數量設定。
- 6. 儲存設定以完成核心資料設定。

#### A1頁面顯示

核心資料設定

| 6          | 評分流程設定                                            | 學生分組設定 核心資料設定 得分報表 PDF列印    | Excel匯出 學校契合度設定 密碼更改 登 | 出             |
|------------|---------------------------------------------------|-----------------------------|------------------------|---------------|
| U          | ■儲存設定                                             |                             | 4 前設定之核心資料             |               |
| (2)        | <b>首</b> 高 技高 综高 實驗教育                             | 1.專題實作及實習科目學習成果             | 2.部定必修: 數學             | 3.多元表現:作品成果紀錄 |
| $\smile$   | 基本項目                                              | 4.部定必修: 國語文                 | 5.部定必修:英語文             | 6.課程學習成果紀錄    |
|            | 工業成績PR值<br>学習歴程反思                                 | 7.加深加廣選修:語文領域               | 8.多元表現:檢定證照紀錄          | 9.基本項目:就讀動機   |
|            | <ul> <li>✓ 就讀動機</li> <li>✓ 未來學習計畫與生涯規劃</li> </ul> | 10.基本項目:未來學習計畫與生涯規劃         | 11.基本項目:自主學習紀錄         | 12.基本項目:課程列表  |
| $\bigcirc$ | ●<br>多元表現線覽<br>■ 2 自主學習紀錄                         | 13.部定必修:地理                  | 14.部定必修:歷史             | 15.部定必修:公民舆社會 |
| (3)        | ✓課程列表                                             | 16.部定必修:物理                  | 17.部定必修:化學             | 18.部定必修: 生物   |
|            | ● 予元表現<br>● 一<br>一<br>幹部經歷暨事蹟紀錄                   | 19.部定必修:地球科學                | 20.部定必修:音樂             | 21.部定必修:美術    |
|            | ○ 該要參與紀錄                                          | 22.#定必修: 雙術生活<br>可勾選增加之項目,勾 | 回選後會出現在右側欄位            |               |

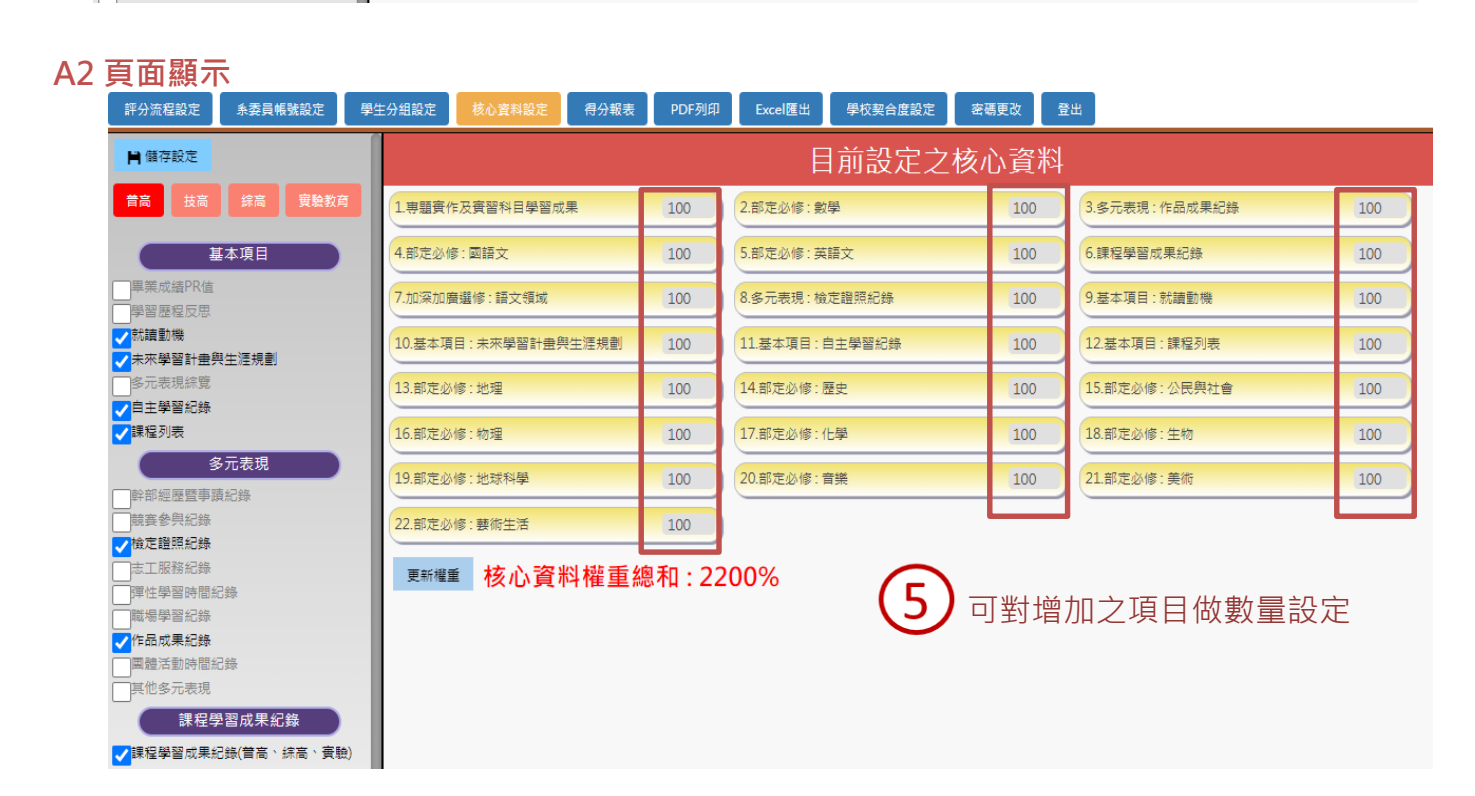

#### B1 頁面顯示

| 1 核心資料設定     |                                                   |                     |                            |               |  |  |  |  |  |  |
|--------------|---------------------------------------------------|---------------------|----------------------------|---------------|--|--|--|--|--|--|
| 6            | 評分流程設定 系委員帳號設定 學生                                 | 分組設定 面向設定 核心資料設定 得分 | 報表 PDF列印 Excel匯出 學校契合度設定 密 | 碼更改 登出        |  |  |  |  |  |  |
| ${}^{\odot}$ | ■儲存設定                                             |                     | 4 词定之核心資料                  |               |  |  |  |  |  |  |
| (2)          | <u> </u>                                          | 1.專題實作及實習科目學習成果     | 2.部定必修: 數學                 | 3.多元表現:作品成果紀錄 |  |  |  |  |  |  |
|              | 基本項目                                              | 4.部定必修:國語文          | 5.部定必修:英語文                 | 6.課程學習成果紀錄    |  |  |  |  |  |  |
|              | 工工工業成績PR值<br>型習歴程反思                               | 7.加深加廣選修: 語文領域      | 8.多元表現:檢定證照紀錄              | 9.基本項目:就讀動機   |  |  |  |  |  |  |
|              | ✓ 就讀動機 ✓ 未來學習計書與生涯規劃                              | 10.基本項目:未來學習計畫與生涯規劃 | 11.基本項目:自主學習紀錄             | 12.基本項目:課程列表  |  |  |  |  |  |  |
| $\frown$     | 多元表現線覽                                            | 13.部定必修:地理          | 14.部定必修:歷史                 | 15.部定必修:公民舆社會 |  |  |  |  |  |  |
| (3)          |                                                   | 16.部定必修:物理          | 17.部定必修:化學                 | 18.部定必修: 生物   |  |  |  |  |  |  |
|              | 多元表現                                              | 19.部定必修:地球科學        | 20.部定必修:音樂                 | 21.部定必修:美術    |  |  |  |  |  |  |
|              |                                                   | 22.部定必修: 藝術生活       |                            |               |  |  |  |  |  |  |
|              | 本工服務紀錄<br>率工服務紀錄<br>彈性學習的簡紀錄<br>戰場學習紀錄<br>「作品成果紀錄 | 可勾選增加之項目,           | 勾選後會出現在右側欄位                |               |  |  |  |  |  |  |

【功能說明】提供評分流程設定為 B2 評分標準之系所,依據各系所需求針對各核心資料進行設定。

#### 【操作步驟】

- 1. 點選「核心資料設定」,進入核心資料設定頁面。
- 2. 依據所屬之高中類型點選其標籤按鈕。
- 3. 下拉式清單-根據先前設定之不同面向(如:學科基礎、語言溝通能力),設定不同參酌指標。
- 4. 左方拉軸選項-可依各系所需求增減勾選參酌的項目,作為核心資料的評分依據。
- 5. 目前設定之核心資料-已勾選之項目呈現於右側欄位;同理類推其他面向。
- 6. 儲存設定以完成核心資料設定。

筧思維能ナ

| B2 貞                 | <b>1面顯不</b> 卜拉                        | 式清單 ① 相            | 核心資料設定     |                   |                   |
|----------------------|---------------------------------------|--------------------|------------|-------------------|-------------------|
| 6                    | 評分流程設定 系委員帳號設定 學                      | 主分組設定 面向設定 核心資料設   | 定得分報表PDF列印 | I Excel匯出 學校契合度設定 | ē 密碼更改 登出         |
|                      | ▶ 儲存設定                                | 1                  | (5)        | 目前設定之核心證          | 資料                |
| (2)                  | <b>昔</b> 高 技高 综高 實驗教育                 | 語文溝通能力             |            |                   |                   |
| $\tilde{\mathbf{O}}$ | 學科能力表現 ✓                              | 1.部定必修:國語文         | 2.部定必修     | : 英語文             | 3.基本項目:學習歷程反思     |
| 3                    | 基本項目                                  | 4.基本項目:未來學習計畫與生涯規劃 | 5.基本項目     | :就讀動機             |                   |
|                      | <ul> <li>✓</li> <li>単習歴程反思</li> </ul> | 遇輯運算思維能力           |            |                   |                   |
|                      |                                       | 1.部定必修:數學          | 2.多元表現     | 1: 檢定證照紀錄         | 3.校訂課程:專業科目及實習科目  |
|                      | □ S元表現線覽<br>□ 自主開翌紀錄                  | 學科能力表現             |            |                   |                   |
|                      |                                       | 1.基本項目: 畢業成績PR值    | 2.部定必修     | : 專業科目及實習科目       | 3. 專驅實作及實習科目學習成果  |
| (4)                  | 多元表現                                  | 4.校訂課程:專業科目及實習科目   | 5.選修-加潮    | 罕加廣選修:語文領域        |                   |
|                      | ■幹部經歷暨爭頭紀錄 ■競賽參與紀錄 ■檢定證照紀錄            | 依各系所需              | 歌,學科基      | 礎與語言溝通能           | <br>同力可以同時勾選相同選項。 |
|                      | □志工服務紀錄<br>□ 弾性學習時間紀錄                 |                    |            |                   |                   |
|                      | 可勾選增加之項目                              |                    |            |                   |                   |
|                      |                                       |                    |            |                   |                   |
| $\bigcirc$           | 下拉式》                                  | 青單                 |            |                   |                   |
| (3)                  | 學科能力表現                                | ~                  |            |                   |                   |
| $\overline{}$        | 語文溝通能力                                |                    | 相捷生前西      | 而即中夕稱             | 口勿避避百命山珇左ナ七       |

| 根據先前面向設定名稱, | 已勾選選項會出現在右方 |
|-------------|-------------|
| 該欄位;同理類推其他面 | ī向。         |

七、得分報表

【功能說明】提供評分流程設定為A1、A2、Q0、Q1、Q2 評分標準之系所,學生相關資料與成績 作為評分參考。

#### 【操作步驟】

- 1. 點選「得分報表」,進入得分報表頁面。
- 2. 可查看學生准考證號碼及畢業學校、姓名,並查閱分數,作為評分依據參考。
- 3. 同組之評分委員,相加之平均分數相差10分以上時,對應之數值以紅字及紅框呈現。
- 4. 使用者可將得分報表匯出成 Excel,以做印製成檢視用途。
- 5. 點選評語可查閱評分委員對該學生之評語。

| A1 | ► A2 評分流程設定     | 、Q0、Q1、<br><sup>永変員帳強設定</sup> 學生                                                                                                    |                          | 學校契合度設定    | 密碼更改 登出    |    |       |          |
|----|-----------------|----------------------------------------------------------------------------------------------------|--------------------------|------------|------------|----|-------|----------|
| l  | 匯出至Exc<br>问組之評分 | <ul> <li>4</li> <li>みしていたいです。</li> <li>4</li> <li>4</li> <li>4</li> <li>5</li> <li>4</li> <li>5</li> <li>4</li> <li>5</li> <li>4</li> <li>5</li> <li>5</li> <l< th=""><th>如相差10分以上時,對應之數值以紅字及以紅ヶ星現</th><th></th><th></th><th></th><th></th><th></th></l<></ul> | 如相差10分以上時,對應之數值以紅字及以紅ヶ星現 |            |            |    |       |          |
|    | 序號              | 准考證號碼                                                                                                    | <b>畢業學校 2</b>            | 姓名         | 評分委員帳號     | 總分 | 平均總分  | 評語       |
|    | 001             | 22841022                                                                                                    | 园之轮进整派宣山                 | 友 (귀 대)    | 000001_r01 | 89 | 78.50 | <b>I</b> |
|    | 001             | 25641922                                                                                                    | 國立利治發術同中                 | 余伊柳        | 000001_r02 | 68 | 78.50 | <b>I</b> |
|    | 002             | 17820450                                                                                                    | 主人仁学宣告                   | 田辺冷        | 000001_r01 | 72 | 3     | <b>I</b> |
|    | 002             | 17629459                                                                                                    | 바페기그만이                   | /□ 2211111 | 000001_r02 | 66 | 09.00 | <b>I</b> |
|    | 002             | 22127224                                                                                                    | 十七日海市山                   | 太立 ミアル 写真  | 000001_r01 | 60 | c0.00 | E        |
|    | 003             | 22137224                                                                                                    | 中立风德高中                   |            | 000001_r02 |    | 60.00 | E        |
|    | 序號 准考證號碼 畢業學校   |                                                                                                    |                          |            | 姓名         | 分數 |       | 評語       |

【功能說明】提供評分流程設定為 B1、B2 評分標準之系所,學生相關資料與成績作為評分參考。

#### 【操作步驟】

1. 點選「得分報表」,進入得分報表頁面。

2. 可查看學生准考證號碼及畢業學校、姓名,並查閱分數,作為評分依據參考。

#### B1、B2 頁面顯示

| 評分流        | 程設定<br>条委員       | 帳號設定 學生分組設定    | 面向設定     | 核心資料設定      | 得分報表       | PDF列印 Excel匯出 | 學校契合度設定 密碼更改   | 登出           |      |       |    |
|------------|------------------|----------------|----------|-------------|------------|---------------|----------------|--------------|------|-------|----|
| 匯出3<br>同組之 | 至Excel<br>評分委員,相 | 加之平均百分比相差1     | .0%以上時,  | 對應之數        | 值以紅字及以     |               | 京學生不同面         | 句之分數         |      |       |    |
| 序號         | 准考證號碼            | 畢業學校           |          | 姓名          | 委員         | 語文溝通能力 - 30%  | 邏輯運算思維能力 - 30% | 學科能力表現 - 40% | 面向總分 | 平均總分  | 評語 |
| 001        | 220/1022         | 主力復興古          | 市立復興高中   |             | 000004_r01 | 96            | 86             | 89           | 91   | 96 E0 |    |
| 001        | 20041922         | 11-1121夜兴向。    | T 7517 M | 宗げ柳         | 000004_r02 | 61            | 100            | 86           | 82   | 00.50 |    |
| 002        | 17000450         | 利力満明山翔         |          | 田辺冷         | 000004_r01 | 77            | 78             | 53           | 67   | 66.00 |    |
| 002        | 17829459         | 松业组明中等         | ∐但明甲學    | ₽ /司 २२ 1冊  | 000004_r02 | 83            | 49             | 63           | 65   | 00.00 |    |
| 002        | 22127224         | 主办就作言。         | +        | +++-37-1844 | 000004_r01 | 67            | 64             | 52           | 60   | 60.00 | E  |
| 003        | 22137224         | 市立新店高中         |          | 異栄篇         | 000004_r02 |               |                |              |      | 60.00 |    |
| 004        | 14247506         | 臺中市立豐原商業高級中等學校 |          | モな女         | 000004_r01 | 84            | 70             | 65           | 72   | 72.00 |    |
| 004        | 1454/590         |                |          | 加任冉         | 000004_r02 |               |                |              |      | 72.00 |    |
|            |                  |                |          |             |            |               |                |              |      |       |    |

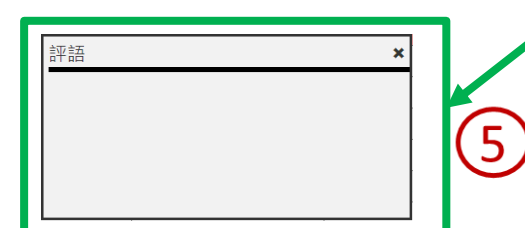

八、PDF 列印

【功能說明】提供各系所以 PDF 檔列印不同項目全部學生或指定學生之全部資料作對照參考、 列印使用。

#### 【操作步驟】

- 1. 點選「PDF列印」,進入PDF列印頁面。
- 全部學生資料列表一點選所需下載項目之選項,即可下載該選項 PDF 檔。
   (1) 附圖為全部學生資料列表中,任意選項該 PDF 檔開啟後呈現。
- 個別學生資料 PDF-點選個別學生資料,即可下載指定學生之資料 PDF 檔。
   (1) 附圖為個別學生資料 PDF 中,任意學生該 PDF 檔開啟後呈現。

|         |                                          |                |                                             | PDF                     | 列印                              |               |          |            |                |
|---------|------------------------------------------|----------------|---------------------------------------------|-------------------------|---------------------------------|---------------|----------|------------|----------------|
|         | 評分流程設定                                   | 系委員帳號設定        | 學生分組設定 面向設定                                 | 核心資料設定 得2 PDF列的         | 印 Excel匯出 密                     | <b>唐更改</b> 登出 |          |            |                |
|         | ──<br>●<br>全部學生                          | 上資料列表          |                                             |                         |                                 |               |          |            |                |
| لم<br>م | <ul> <li>2 基本j</li> <li>意 核心j</li> </ul> | 資料<br>資料綜整     | 學習歷程反思     ③     主要資料彙整                     | ♥ 就讀動機                  | 🖉 未來學習計                         | 書與生涯規劃        | 🔋 修課紀錄   | <b>11.</b> | 果程學習成果         |
|         | <ul> <li>➡ 多元</li> <li>◆ 競賽</li> </ul>   | 表現綜整心得<br>參與紀錄 | <ul><li>■ 彈性學習紀錄</li><li>■ 職場學習紀錄</li></ul> | ❑ 作品成果紀錄<br>┇ 幹部經歷暨事蹟紀錄 | ● <sub>■</sub> 志工服務紀<br>★ 其他多元表 | 錄<br>現        | 爻 檢定證照紀錄 |            | <b>氢</b> 體活動紀錄 |
| L       | ▲ 畢業                                     | 高中列表           | 可依各                                         | 項分類,下載全部                | 學生資料比                           | 對參考           |          |            |                |
|         | 個別學生資                                    | 料 PDF          |                                             |                         |                                 |               |          |            |                |
|         | 序號                                       | 准考證證號碼         | 學生姓名                                        | 就讀學校(單位)名稱              | 學制                              | 特殊身分          |          | 資料檢視       | 及下載            |
|         | 001                                      | 14347596       | 張荏苒                                         | 臺中市立豐原商業高級中等<br>學校      | 專業群科(日)                         | 一般學生          |          | 核心資料PDF    | 完整資料PDF        |
|         | 002                                      | 23886689       | 尤雪夫                                         | 臺中市立大甲工業高級中等<br>學校      | 專業群科(日)                         | 一般學生          |          | 核心資料PDF    | 完整資料PDF        |
|         | 003                                      | 10915732       | 盧亞美                                         | 臺中市立東勢工業高級中等<br>學校      | 專業群科(日)                         | 一般學生          |          | 核心資料PDF    | 完整資料PDF        |
|         | 004                                      | 19704380       | 王健景                                         | 臺中市立沙鹿工業高級中等<br>學校      | 專業群科(日)                         | 一般學生          | ि        | 核心資料PDF    | 完整資料PDF        |
|         | 005                                      | 17070291       | 陳東天                                         | 臺中市立霧峰農工高級中等<br>學校      | 專業群科(日)                         | 一般學生          |          | 核心資料PDF    | 完整資料PDF        |
|         | 006                                      | 25227422       | 王均萍                                         | 國立員林高級農工職業學校            | 專業群科(日)                         | 一般學生          |          | 核心資料PDF    | 完整資料PDF        |
|         | 007                                      | 17748866       | 王博年                                         | 國立員林崇實高級工業職業<br>學校      | 專業群科(日)                         | 一般學生          |          | 核心資料PDF    | 完整資料PDF        |

可下載個別學生核心資料 PDF 或完整資料 PDF

# 【下圖為「全部學生資料列表」中的修課紀錄 PDF 檔,按照學生順序排列】

修課紀錄

修課紀錄.pdf

|                            | 2-1 |   |    |   |     |    |      |    |    |  |  |
|----------------------------|-----|---|----|---|-----|----|------|----|----|--|--|
|                            |     |   | 1/ | 5 | 7   |    |      |    |    |  |  |
|                            |     |   | 畢  | ¥ | 美學杉 | ζ  |      | 畢≹ | 業約 |  |  |
| f: 23841922 畢業高中: 國立新港藝術高中 |     |   |    |   |     |    |      |    | 總  |  |  |
| 湏域                         | 課程類 | 別 | 成績 |   | 學年度 | 學期 | 科目名稱 | 爯  | 學ź |  |  |
| 項域 部定必修 97 109 1 進階程式      |     |   |    |   |     | む設 | 2    |    |    |  |  |

¢ . ₹

÷

| 001 | 學生如 | 性名: 蔡伊琳              | 准考讀 | 登號碼: 2384            | 1922 | 畢業       | 高中: | 國立新 | 港藝 | 術高中 畢業      | 〔總成績 | :87 總成績         | ፤校PR: 88      |     |
|-----|-----|----------------------|-----|----------------------|------|----------|-----|-----|----|-------------|------|-----------------|---------------|-----|
| 學年度 | 學期  | 科目名稱                 | 學分數 | 課程領域                 | 課程類別 | 引        | 成績  | 學年度 | 學期 | 科目名稱        | 學分數  | 課程領域            | 課程類別          | 成績  |
| 108 | 1   | 數學                   | 4   | 數學領域                 | 部定必何 | 多な       | 97  | 109 | 1  | 進階程式設計      | 2    | 科技領域            | 選修-加深<br>加廣選修 | 94  |
| 108 |     | 生物                   | 2   | 自然科學領<br>域           | 部定必1 | 8        | 94  | 109 | 1  | 英語文         | 4    | 語文領域            | 部定必修          | 88  |
| 108 | 1   | 國語文                  | 4   | 語文領域                 | 部定必何 | 俢        | 90  | 109 | 1  | 藝術生活        | 1    | 藝術領域            | 部定必修          | 87  |
| 108 | 1   | 生活科技                 | 2   | 科技領域                 | 部定必何 | 俢        | 88  | 109 | 1  | 國語文         | 4    | 語文領域            | 部定必修          | 86  |
| 108 | 1   | 英語文                  | 4   | 語文領域                 | 部定必何 | 俢        | 87  | 109 | 1  | 未來想像與       | 2    | 綜合活動領           | 選修-加深         | 85  |
| 108 | 1   | 地球科學                 | 2   | 自然科學領<br>域           | 部定必何 | 俢        | 85  | 109 | 1  | 生涯進路<br>體育  | 2    | 域<br>健康與體育      | 加廣選修<br>部定必修  | 77  |
| 108 | 1   | 體育                   | 2   | 健康與體育                | 部定必何 | 彦        | 84  |     | -  |             | -    | 領域              |               |     |
| 102 | 1   | 小民協社会                | 2   | 領域                   | 如宁心和 | <b> </b> | 84  | 109 | 1  | 創新生活與<br>家庭 | 2    | 綜合活動領<br>域      | 選修-加深<br>加廣選修 | 76  |
| 108 | 1   | <u> 工 氏 典 11</u> 音 術 | 2   | 社 首 彼 域<br>藝 術 領 域   | 部定必何 | ≫<br>客   | 82  | 109 | 2  | 英語文         | 4    | 語文領域            | 部定必修          | 100 |
| 108 | 1   | 歴史                   | 3   | 社會領域                 | 部定必何 | 多        | 82  | 109 | 2  | 國語文         | 4    | 語文領域            | 部定必修          | 98  |
| 108 | 1   | 音樂                   | 2   | 藝術領域                 | 部定必何 | 逐        | 79  | 109 | 2  | 未來想像與       | 2    | 綜合活動領           | 選修-加深         | 97  |
| 108 | 1   | 地理                   | 3   | 社會領域                 | 部定必何 | 俢        | 78  |     | -  | 生涯進路        |      | 域               | 加廣選修          |     |
| 108 | 1   | 化學                   | 2   | 自然科學領                | 部定必何 | 俢        | 77  | 109 | 2  | 化學探究與<br>實作 | 3    | 貫作(貫顯)及<br>探索體驗 | 選修-多元<br>選修   | 94  |
| 108 | 1   | 物理                   | 2   | 自然科學領                | 部定必何 | 俢        | 77  | 109 | 2  | 基本設計        | 1    | 藝術領域            | 選修-加深<br>加廣選修 | 86  |
| 100 | 2   | 唐玄                   | 2   | 城中的融充                | 如中心的 | 皮        | 00  | 109 | 2  | 數學          | 4    | 數學領域            | 部定必修          | 83  |
| 108 | 2   | 周辺 戸3                | 2   | 健康 <u>兴</u> 履月<br>領域 | 可化化们 | 13       | 33  | 109 | 2  | 藝術生活        | 1    | 藝術領域            | 部定必修          | 82  |
| 108 | 2   | 化學                   | 2   | 自然科學領                | 部定必何 | 俢        | 99  | 109 | 2  | 生涯規劃        | 1    | 綜合活動領<br>域      | 部定必修          | 80  |

此圖為示意圖

#### 29

# 【下圖為「個別學生資料 PDF」任意學生的 PDF 資料】

| (3-1)          |            |          |                    |             |             |           |            |    |    |   |  |
|----------------|------------|----------|--------------------|-------------|-------------|-----------|------------|----|----|---|--|
|                |            |          |                    |             |             |           |            |    |    |   |  |
| 學生申請<br>科系序號   | 學生中文姓<br>名 | 准考證號碼    | 就讀學校(單位)名稱         | 學制          | 科班學程別<br>代碼 | 畢業總<br>成績 | 總成績<br>校PR | 評分 | 備註 |   |  |
| 004            | 王健景        | 19704380 | 臺中市立沙鹿工業高級中<br>等學校 | 專業群科<br>(日) | 315         | 82        | 81         |    |    |   |  |
|                |            |          |                    |             |             |           |            |    |    |   |  |
| 學習歷程反思 3       |            |          |                    |             |             |           |            |    |    |   |  |
| 多元表現綜整心得       |            |          |                    |             |             |           |            |    |    | 3 |  |
| 多元表現           | 總覽         |          |                    |             |             |           |            |    |    | 4 |  |
| 部定必修·          | -公民與社會     |          |                    |             |             |           |            |    |    | 7 |  |
| 部定必修           | -化學        |          |                    |             |             |           |            |    |    | 7 |  |
| 部定必修·          | 部定必修-國語文   |          |                    |             |             |           |            |    |    | 7 |  |
| 部定必修-地理        |            |          |                    |             |             |           |            |    | 7  |   |  |
| 部定必修-專業科目及實習科目 |            |          |                    |             |             |           |            |    | 7  |   |  |
| 部定必修-數學        |            |          |                    |             |             |           |            |    | 8  |   |  |
| 部定必修·          | -歷史        |          |                    |             |             |           |            |    |    | 8 |  |

此圖為示意圖

九、Excel 匯出

【功能說明】提供各系所匯出不同項目全部學生或指定學生之全部資料的 Excel 檔列,作對照 參考使用。

#### 【操作步驟】

- 1. 點選「Excel 匯出」,即可進入資料下載頁面。
- 全部學生資料列表-點選所需下載項目之選項,即可下載該選項 Excel 檔。
   (1) 附圖為全部學生資料列表中,任意選項該 Excel 檔開啟後呈現。
- 3. 個別學生資料 Excel-點選個別學生資料,即可下載指定學生之資料 Excel 檔。

|        |                     |                           |                                                                      |                                                        | Ex                                        | cel 匯出                         | _         |                 |
|--------|---------------------|---------------------------|----------------------------------------------------------------------|--------------------------------------------------------|-------------------------------------------|--------------------------------|-----------|-----------------|
| 1      | 評分流程設定              | <b>系委員帳號設定</b>            | 學生分組設定                                                               | 面向設定 核心資料設定 得分報                                        |                                           | el匯出 密碼更改 登                    | 出         |                 |
|        | 🗴 全部學               | 生資料列表                     |                                                                      |                                                        |                                           |                                |           |                 |
| $\sim$ | 基本                  | 資料                        | 😧 學習歷程自                                                              | 1述 😑 修課紀錄                                              | ╻ 課程學習                                    | 習成果 📄 核心                       | 資料綜整      | ⊙ 完整資料綜整        |
| (2)    | <ul> <li></li></ul> | E表現綜整心得<br>醫參與紀錄<br>美高中列表 | <ul> <li>■ <sup>彈性學習紙</sup></li> <li>■ 職場學習紙</li> <li>可依各</li> </ul> | 日     日     作品成果紀錄       1     幹部經歷暨事調       項分類,下載全部學 | • <sub>■</sub> 志工服務<br>紀錄 ★其他多元<br>魯生資料比對 | 新紀錄 <u>文</u> 檢知<br>記表現<br>  參考 | E證照紀錄     | <b>哥</b> 團體活動紀錄 |
|        | 個別學生                | 資料 Excel                  |                                                                      |                                                        |                                           |                                |           |                 |
|        | 序號                  | 准考證證號碼                    | 學生姓名                                                                 | 就讀學校(單位)名稱                                             | 學制                                        | 特殊身分                           | 資料板       | 視及下載            |
|        | 001                 | 14347596                  | 張荏苒                                                                  | 臺中市立豐原商業高級中等<br>學校                                     | 專業群科(日)                                   | 一般學生                           | 核心資料Excel | 完整資料Excel       |
|        | 002                 | 23886689                  | 尤雪夫                                                                  | 臺中市立大甲工業高級中等<br>學校                                     | 專業群科(日)                                   | 一般學生                           | 核心資料Excel | 完整資料Excel       |
|        | 003                 | 10915732                  | 盧亞美                                                                  | 臺中市立東勢工業高級中等<br>學校                                     | 專業群科(日)                                   |                                | 核心資料Excel | 完整資料Excel       |
|        | 004                 | 19704380                  | 王健景                                                                  | 臺中市立沙鹿工業高級中等<br>學校                                     | 專業群科(日)                                   | 一般學生                           | 核心資料Excel | 完整資料Excel       |
|        | 005                 | 17070291                  | 陳東天                                                                  | 臺中市立霧峰農工高級中等<br>學校                                     | 專業群科(日)                                   | 一般學生                           | 核心資料Excel | 完整資料Excel       |
|        | 006                 | 25227422                  | 王均萍                                                                  | 國立員林高級農工職業學校                                           | 專業群科(日)                                   | 一般學生                           | 核心資料Excel | 完整資料Excel       |
|        | 007                 | 17748866                  | 王博年                                                                  | 國立員林崇實高級工業職業<br><sup>學校</sup>                          | 專業群科(日)                                   | 一般學生                           | 核心資料Excel | 完整資料Excel       |

可下載個別學生修課紀錄 Excel 或完整資料 Excel

# 【下圖為「全部學生資料列表」中的基本資料 Excel 檔,按照學生順序排列】

|    | (2-1) |          |      |    |            |            |                |         |             |      |  |  |  |
|----|-------|----------|------|----|------------|------------|----------------|---------|-------------|------|--|--|--|
|    | Α     | В        | С    | D  | E          | F          | G              | Н       | I.          | J    |  |  |  |
| 1  | 序號    | 准考證號碼    | 中文姓名 | 性別 | 身分證統一編號    | 出生年月日      | 畢業高中           | 學制      | 聯絡電話        | 通訊地址 |  |  |  |
| 2  | 1     | 14347596 | 張荏苒  | 男  | G143475962 | 1999/12/27 | 臺中市立豐原商業高級中等學校 | 專業群科(日) | 0912-345678 |      |  |  |  |
| 3  | 2     | 23886689 | 尤雪夫  | 女  | L238866892 | 1999/12/3  | 臺中市立大甲工業高級中等學校 | 專業群科(日) | 0912-345678 |      |  |  |  |
| 4  | 3     | 10915732 | 盧亞美  | 男  | K109157320 | 2000/5/17  | 臺中市立東勢工業高級中等學校 | 專業群科(日) | 0912-345678 |      |  |  |  |
| 5  | 4     | 19704380 | 王健景  | 女  | V197043801 | 1999/4/24  | 臺中市立沙鹿工業高級中等學校 | 專業群科(日) | 0912-345678 |      |  |  |  |
| 6  | 5     | 17070291 | 陳東天  | 女  | J170702918 | 2000/7/25  | 臺中市立霧峰農工高級中等學校 | 專業群科(日) | 0912-345678 |      |  |  |  |
| 7  | 6     | 25227422 | 王均萍  | 男  | R252274220 | 2000/5/10  | 國立員林高級農工職業學校   | 專業群科(日) | 0912-345678 |      |  |  |  |
| 8  | 7     | 17748866 | 王博年  | 男  | P177488666 | 1999/10/12 | 國立員林崇寶高級工業職業學校 | 專業群科(日) | 0912-345678 |      |  |  |  |
| 9  | 8     | 22555094 | 劉安庭  | 女  | H225550945 | 2000/7/25  | 國立其屯高級商工職業學校   | 專業群科(日) | 0912-345678 |      |  |  |  |
| 10 | 9     | 24953378 | 陳裕心  | 男  | Y249533788 | 1999/12/13 | 國立岡山高級農工職業學校   | 專業群科(日) | 0912-345678 |      |  |  |  |
| 11 | 10    | 24582585 | 黃佳茵  | 女  | Z245825858 | 1999/6/1   | 國立鳳山高級商工職業學校   | 專業群科(日) | 0912-345678 |      |  |  |  |

十、密碼更改,請參考「2.1 教務處操作流程」的第五項。

十一、登出,請參考「2.1 教務處操作流程」的第六項。

# 2.3 初評委員操作流程

- 一、系統登入
  - 1. 系統設計以網際網路環境作為平台,採用瀏覽器為操作介面,啟動 Google Chrome 瀏覽器。

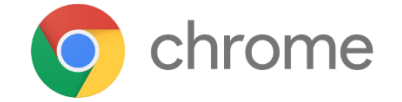

2. 連接至技專院校甄選入學-學生學習歷程資料評量輔助工具首頁。

| • • •                    | 8 Goog | le        |          | ×    |         |      |        |               |            |         |  |   |
|--------------------------|--------|-----------|----------|------|---------|------|--------|---------------|------------|---------|--|---|
| $\leftarrow \rightarrow$ | C 🖞 [  | ) www.goo | ogle.com | I    |         | K    |        |               |            |         |  |   |
| +You                     | Search | Images    | Maps     | Play | YouTube | News | u sail | Documents     | Calendar   | More -  |  |   |
|                          |        |           |          |      |         |      |        | Addres        | as Bar     |         |  |   |
|                          |        | Sea       | rch Bo   | ×    |         |      | (      | 30            | 02         | gle     |  |   |
|                          |        |           |          |      |         |      |        |               |            |         |  | Ļ |
|                          |        |           |          |      |         |      |        | Google Search | I'm Feelin | g Lucky |  |   |

- 3. 登入系統
  - (1) 輸入帳號、密碼。
  - (2) 點選「登入」按鈕,進入教務處身份模式。

| l | 🛓 技專院校甄選入學 - | 學生學習歷程資料評量輔助工具 |
|---|--------------|----------------|
|   | 登入           |                |
|   | 帳號           |                |
|   | 請輸入帳號        |                |
|   | 密碼           |                |
|   | 請輸入密碼        | 登入 (2)         |

### 二、核心資料初評

【功能說明】學生學習歷程資料評量輔助工具為提供學校方便評分,本系統設計各校能啟用數 個子帳號(初評委員)可比對各學生能力並可在評分處為學生該項紀錄打分數。因 此建議學校管理者帳號持有人選擇該校的評分方針,再建立帳號。目前七種評量 流程中,有初評機制的為A2及B2。

### 核心資料初評-基本項目-畢業成績 PR 值

【操作步驟】

- 1. 點選「核心資料初評」按鈕,進入核心資料初評頁面。
- 核心資料-分為基本項目、多元表現、課程學習成果、修課紀錄等四大項,並含多種細項 提供資料評估;若在B2則會依不同面向分類顯示。
- 3. 評分拉條-針對學生該紀錄評分從1~10分。

| $\sim$                  | A2 頁面顯示                     |                                       |                    |                   |                                       |        |
|-------------------------|-----------------------------|---------------------------------------|--------------------|-------------------|---------------------------------------|--------|
| (1)                     | 核心資料初評 密碼更改 登出              |                                       |                    |                   |                                       |        |
| $\overline{\mathbf{G}}$ | 泉 核心資料                      | 序號排序  ▼                               |                    |                   |                                       |        |
| 4                       | ▶ 基本項目                      |                                       | 所有                 | 學生 畢業成績PR值        | 列表                                    |        |
|                         | 自主學習紀錄                      | 電腦初評                                  |                    |                   |                                       |        |
|                         | 未來學習計畫與生涯規劃                 |                                       |                    |                   |                                       |        |
|                         | 就讀動機                        | ● 得分 = PR平均 ^ 契合度                     |                    |                   |                                       |        |
|                         | 學習歷程反思<br>                  | ○ 得分 = PR平均                           |                    |                   |                                       |        |
|                         | 畢業成績PR值                     | 🦳 得分 = PR進步值平均                        |                    |                   |                                       |        |
|                         | 多元表現線覽                      | 得分 = MAX(PR平均, 進步使                    | 🛪 針對學生             | 該項紀錄評分之           | 2左右拉條 1-1                             | .0 分   |
|                         | 券 多元表現                      | (3                                    | 3)                 |                   |                                       |        |
| i                       | 幹部經歷暨事蹟紀錄                   |                                       |                    | L新1C局級工業職業學校 契合度: | : 85 %                                |        |
|                         | 競賽參與紀錄                      | 評分                                    | 序號                 | 姓名                | 畢業總成績                                 | 總成績PR值 |
|                         | 檢定證照紀錄                      | 6                                     | 018                | 張慧玲               | 84                                    | 81     |
|                         | 済 課程學習成果                    | , , , , , , , , , , , , , , , , , , , |                    |                   |                                       |        |
|                         | 有照每作乃每羽利日開羽成里               |                                       | 同                  | 7 白河宫细商丁聯業關校 封合度  | . 62 %                                |        |
|                         | 毎週頁1F及員目19日チョルホ<br>其他課程學習成果 |                                       |                    | 1173间就间工稿未学仪类16。  | . 03 /0                               |        |
|                         |                             | 評分                                    | 序號                 | 姓名                | ————————————————————————————————————— | 總成績PR值 |
|                         | 🍄 修課紀録                      | 7                                     | 019                | 黃惠婷               | 84                                    | 82     |
|                         | 部定必修-專業科目及實習科目              |                                       |                    |                   |                                       |        |
| 1                       | 專業科目及實習科目                   |                                       | ब्र र              | 7北門高级農工職業學校 初合度   | .72%                                  |        |
|                         | 一般科目                        | ATE ()                                | <u>به</u> مد<br>مد |                   | -72 /0<br>                            |        |
|                         | 校訂必修及多元選修                   | 詳分                                    | 序號                 | 姓名                | 畢茉總成績                                 | 總成績PR值 |
|                         | 可選之項目                       | 8                                     | 020                | 林素富               | 85                                    | 83     |

# 核心資料初評-未來學習計畫及生涯規劃

### B2 頁面顯示

| 核心資料初評 密碼更改 登出            | ±       |                |         |         |      |
|---------------------------|---------|----------------|---------|---------|------|
| 😞 核心資料                    | 序號排序  ▼ |                |         |         |      |
| 海貧田維相關約力及圖物               |         | 所有學生 未來        | 學習計畫與生涯 | 規劃 資料列表 |      |
| 展現                        | 評分      | 學校             | 序號      | 姓名      | 相關連結 |
| 部定必修-數學<br>畢業成績PR值        | 7       | 臺中市立豐原商業高級中等學校 | 001     | 張荏苒     | 點擊查看 |
| 數學領域<br>校訂必修及多元選修         | 9       | 臺中市立大甲工業高級中等學校 | 002     | 尤雪夫     | 點擊查看 |
| 未來學習計畫與生涯規劃               | 7       | 臺中市立東勢工業高級中等學校 | 003     | 盧亞美     | 點擊查看 |
| 語文溝通能力表現<br>部定必修-國語文      | 6       | 臺中市立沙鹿工業高級中等學校 | 004     | 王健景     | 點擊查看 |
| 部定必修-英語文<br>語文領域          | 6       | 臺中市立霧峰農工高級中等學校 | 005     | 陳東天     | 點擊查看 |
| 數學領域<br>多元表現編覽            | 8       | 國立員林高級農工職業學校   | 006     | 王均萍     | 點擊查看 |
| 檢定證照紀錄                    | 6       | 國立員林崇寶高級工業職業學校 | 007     | 王博年     | 點擊查看 |
| 部定必修-數學                   | 6       | 國立草屯高級商工職業學校   | 008     | 劉安庭     | 點擊查看 |
| 部定必修-英語文<br>畢業成績PR值       | 8       | 國立岡山高級農工職業學校   | 009     | 陳裕心     | 點擊查看 |
| 學習歷程反思<br>就讀動機            | 8       | 國立鳳山高級商工職業學校   | 010     | 黃佳茵     | 點擊查看 |
| 專題實作及實習科目學習成果<br>其他課程學習成果 | 7       | 國立虎尾高級農工職業學校   | 011     | 吳嘉源     | 點擊查看 |
|                           | 7       | 國立西螺高級農工職業學校   | 012     | 張宜君     | 點擊查看 |

依不同面向分類顯示

### 核心資料初評-基本項目-學習歷程反思

#### 【操作步驟】

- 1. 點選「學習歷程反思」按鈕,進入學習歷程反思資料列表。
- 2. 評分拉條-針對學生該紀錄評分從1~10分。
- 3. 相關連結一點擊「點擊查看」,即會彈出學習歷程反思的 PDF 檔預覽窗口。

#### 針對學生該項紀錄評分之左右拉條 1-10 分

| 核心資料初評 密碼更改 登出                |        |                                                                    |                                                |                                             |           |
|-------------------------------|--------|--------------------------------------------------------------------|------------------------------------------------|---------------------------------------------|-----------|
| <ul> <li></li></ul>           | 家號排序 ▼ | <b>2</b> 所有學生                                                      | 學習歷程反思 資<br><sup>廃體</sup>                      | "料列表<br><sup>姓名</sup>                       | 3<br>相關連結 |
| 自主學習紀錄<br>未來學習計畫與生涯規劃<br>就讀動機 | 6      | 臺中市立豐原商業高級中等學校                                                     | 001                                            | 張荏苒                                         | 點擊查看      |
| 學習歷程反思                        | 7      | S eptest.cloud.ncnu.edu.tw/tech/Scripts/Tem                        | olate/InitScore_OpenWindows.html?              | Stud — 🗆 🗙                                  | 點擊查看      |
| 畢業成績PR值<br>多元表現線覽             | 9      | 示安全   eptest.cloud.ncnu.edu.tw/t                                   | ech/Scripts/Template/InitScore_                | _OpenWindows.ht Q                           | 點擊查看      |
| ♪ 多元表現<br>か如何回時車店にな。          | 8      | 自我學習能力與成果表現<br>國中畢業之後,我深感到國語文領域越來越                                 | 重要,以及對英語文領域有濃厚                                 | 的興趣,也透過周遭親朋族                                | 點擊查看      |
| 前妻參與紀錄                        | 7      | 友的意見和鼓勵,讓我能夠在這方面踏實的<br>基礎課程,包括環境科學概論、體育,開始                         | 涉獵和學習,於是在高一開始後<br> 治培養這方面的知識,也獲得相當             | ,我就開始努力修習相關的<br>優異的成績表現。                    | 點擊查看      |
| ▶ 課程學習成果                      | 8      | 在課程中我學習到扎實的知識面的東西,但<br>餘,我想要加強自己且培養更多的技能,高                         | 我不斷的反省是不是能夠實踐在<br> 中三年參加了數個校外活動,其              | 實際的生活中,所以課外↓<br>中9912999.0分以及 弱數            | 點擊查看      |
| 專題資作及賓習科目學習成果<br>其他課程學習成果     | 7      | 家庭物資發放志工7.0小時最讓我印象深刻<br>人際互動與領導統御能力                                | •                                              |                                             | 點擊查看      |
| 🗱 修課紀錄                        | 8      | 高中三年,我不斷反身自省我高中三年在這<br>也是努力的去把它完成,然而我針對上述有                         | [些課程的學習經驗,從中對於一]<br>]提到兩個科目最為印象深刻, 就           | 些科目是不太擅長的,不到<br>是環境科學概論與體育。                 | 點擊查看      |
| 部定必修- 專業科目及實習科目<br>專業科目及實習科目  | 8      | 對於第一個課程,從小對於此領域的事情就<br>目,也透過跟家人討論決定這個領域在未來                         | 有相當的興趣,在接觸課程後又<br>是值得2000,也透過和電雜誌              | 更覺得這是值得花時間的和<br>吸取這方面可知識,也確例                | 點擊查看      |
| 一般科目<br>校訂必修及多元選修             | 7      | 目己所学要與時事接軌, 我能為運動於我考<br>習,所以此科目都保持還不錯的成績,也利<br>致用,讓自己的所學實際應用到未來的大學 | <來至涯發展是一個里種傑,怎要<br> 用課餘時間不斷加強此領域的知<br>!的科系與職場。 | 往這現或不斷的涉倫和学<br>識, 期許有一天能夠學以                 | 點擊查看      |
|                               | 未評分    | 追求卓越與成就之能力<br>對於二個科目,是屬於我感到很有熱衷的領                                  | 1城,也常思考是否能搭配第一個                                | 領城去作出攀化,讓這個是                                | 點擊查看      |
|                               | 未評分    | 符合世代趨勢的,不過這是長遠目標。目前<br>到我們生活當中,所以我會利用週末去參加<br>西女性領域上如道更多,以及后席主席用   | 我還是先去學習及思考的是,如<br> 一些關於此領域的研討會,也會              | 何從一些書本上的知識連續<br>去参加夏令譬和冬令營,禿<br>因为我想,唯古雍田到生 | 點擊查看      |
|                               | 未評分    | ★エル・現場上和温史多・以及ぶ歴去應用日<br>活的才是真知識。                                   | シ⊼ಀೲಁ・概找们的知識リ以真況 '                             | 四有3%。5、唯有應用到主                               | 點擊查看      |
|                               | ■      |                                                                    |                                                |                                             | 點擊查看      |
|                               |        | 國立土庫高級商工職業學校                                                       | 015                                            | 張明珠                                         | 點擊查看      |

### 核心資料初評-多元表現-競賽參與紀錄

#### 【操作步驟】

- 1. 多元表現細項,點選「競賽參與記錄」按鈕,進入競賽參與記錄資料列表。
- 2. 評分拉條-針對學生該紀錄評分從1~10分。
- 3. 證明文件-點擊「查看」,即會在下方彈出文件證照,點擊「收合」,即可復原。
- 4. 證明文件-點擊「另開分頁」,會以新的頁面方式呈現證明文件。

| 核心資料初評 客碼更改 登出                                                                                                    | <b>H</b>                                     |                              |               |               |                                                                                                    |         |                                                                          |                   |                       |        |
|----------------------------------------------------------------------------------------------------|----------------------------------------------|------------------------------|---------------|---------------|----------------------------------------------------------------------------------------------------|---------|--------------------------------------------------------------------------|-------------------|-----------------------|--------|
| <ul> <li>•. 核心資料</li> </ul>                                                                                                    | 序號排序  ▼                                      |                              |               |               |                                                                                                    |         |                                                                          |                   |                       |        |
|                                                                                                    |                                              |                              | 所有學           | 生競賽參與         | 紀錄 資料                                                                                                    | 科列表     |                                                                          |                   |                       |        |
| 上主學習紀錄         日主學習紀錄         未來學習計畫與生涯規劃         知識物機         學習歷程反思         畢素成攝界化值         予示現錄響         ● 方元表現         ● 方元表現         ● 方元表現         ● 方元表現         ● 方元表現         ● 方元表現         ● 方元表現         ● 方元表現         ● 方元表現         ● 方元表現         ● 方表の表現         ● 方表の表現         ● 方面表現         ● 方面表現         ● 方面表現         ● 方面表現         ● 方面表現         ● 方面表現         ● 方面表現         ● 方面表見         ● 方面表見         ● 方面表見         ● 方面表見         ● 方面表見         ● 方面表見         ● 方面表見         ● 方面表見         ● 方面表見         ● 方面表見         ● 方面表し         ● 方面表し         ● 方面表し         ● 方面表し         ● 方面表し         ● 方面表し         ● 方面表し         ● 方面表し         ● 方面表し         ● 方面表し         ● 方面表し         ● 方面表し         ● 方面表し | 學校名稱<br>臺中市立豐原商業高級中等學校<br>內容離述:集結各點市產中主程式競賽好 | 多元表規名編<br>競奏参與紀幾<br>手細座加印速・介 |               | 生             | <ul> <li>(記) (議) (議)</li> <li>(職) (職) (職) (職)</li> <li>(職) (職) (職) (職) (職) (職)</li> <li>(職) (職) (職) (m) (m) (m) (m) (m) (m) (m) (m) (m) (m</li></ul> |         | <ul> <li>諸明文件</li> <li>         一名         <ul> <li></li></ul></li></ul> | ☑ 另開分頁<br>式設計有興趣的 | 影音檔案連結<br>無資料<br>葉中生, | 外部影音速結 |
|                                                                                                    |                                              | Q                            | ÉTOPELETOPELE | ANELEANELEANE | LERRE LERRE L                                                                                                    | LIPELEN | RIMES                                                                    |                   |                       |        |

| 核心資料初評 宏碼更改 登出 | ±                              |                                                                                                    |                                                                                                    |                                        |               |                  |             |          |
|----------------|--------------------------------|----------------------------------------------------------------------------------------------------|----------------------------------------------------------------------------------------------------|----------------------------------------|---------------|------------------|-------------|----------|
| . 核心資料         | 序號排序  ▼                        |                                                                                                    |                                                                                                    |                                        |               |                  |             |          |
| 券 基本項目         |                                |                                                                                                    | 所有學生竟                                                                                                    | 意賽參與紀錄了                                | 資料列表          |                  |             |          |
| 自主學習紀錄         |                                |                                                                                                    | <b>序號: 001 張祥</b> 道                                                                                             |                                        | ● 分數·未評分      |                  |             |          |
| 未來學習計畫與生涯規劃    |                                |                                                                                                    |                                                                                                    |                                        |               | 4                |             |          |
| 京北語動機          | 學校名稱                           | 多元表現名稱                                                                                                    | 競貨名稱                                                                                                    | 競賽獎項                                   | 競賽認證紀錄        | 證明文件             | 影苜檔案建築      | 外部影音連篇   |
| 學習歷程反思         | 臺中市立豐原商業高級中等學校                 | 競賽參與紀錄                                                                                                    | 圖立成功大學署期高中生程式設計                                                                                                 | 計邀請賽 第一名                               | 無             | ● 查看 2 另開分頁      | (無資料        | 無資料      |
| 畢業成績PR值        | 內容簡述:集結各账市高中生程式競賽好             | 手組隊互相切磋,介紹成                                                                                                    | 成功大學計算機與網路中心與資訊工程學調                                                                                             | k之程式設計培訓環境,及介紹/                        | ACM-ICPC程式設計會 | 意義給對程式設計有調趣的高中3  | ± •         |          |
| 多元表現結覽         |                                | ☑ 國立成功大學署期                                                                                                    | 高中生程式設計邀請賽第一名.png (1754                                                                                         | 1×1241) - Google Chrome                |               |                  | – 🗆 🗙       |          |
| 斧 多元表現         |                                | ① 不安全   epte                                                                                                    | est.cloud.ncnu.edu.tw/tech/data/                                                                                | 000001/G143475962/多元                   | 表現/國立成功大      | 學署期高中生程式設計邀請     | i賽第一名.png Q |          |
| 幹部經歷暨事讀紀錄      | 厚校名籍                           |                                                                                                    |                                                                                                    |                                        |               |                  |             | 外部影音速结   |
| 競賽参與紀錄         | <b>本本主点上用工業直接用体的</b> 技         | C.7/3                                                                                                    | AND SOL                                                                                                    |                                        | C/ANN         | N 2001           | 1115        |          |
| 檢定證照紀錄         | 室中市立入中工業高級中等学校<br>             | 20                                                                                                    | 20159722015972201597220                                                                                         | 10000000000000000000000000000000000000 | 20190220190   | PENEGREENEGREENE | 90          | 無資料      |
|                | 内容開題:麥加亞個比賽,想把學校所學             | E Sta                                                                                                    | )<br>Yeley vyeley vyeley vyel                                                                                   | 92V26262V26262V2                       | CORVECCEN     | 12002V2002V20C   | 部           | 興生活品質    |
|                | 臺中市立大甲工業高級中等學校                 | 200                                                                                                    | (FAOG                                                                                                    |                                        |               |                  | Sec.        | 無資料      |
| 專題實作及實習科目學習成果  | 內容簡述:本研究是研發出一組「氢壓制             |                                                                                                    | BLACE                                                                                                    |                                        |               |                  | 3           |          |
| 具他課程學習成果       | 臺中市立大甲工業高級中等學校                 | 30                                                                                                    | 國立成功大學                                                                                                    | 暑期局中生档                                 | 主式設計選         | 2請賽第一名           | 202         | 無資料      |
| 🔯 修課紀錄         | 內容簡述:一支小巧輕便的手機,不僅是<br>福,的美好媒介。 |                                                                                                    | CERTIFICATE OF                                                                                                  | ACHIEVEMENT                            |               |                  |             | [是「傳遞愛與幸 |
| 部定必修-專業科目及實習科目 |                                | 20                                                                                                    |                                                                                                    | A CHILLY LIVELIN                       |               |                  | 1 Alexandre |          |
| 專業科目及實習科目      |                                | 1                                                                                                    | 林名                                                                                                    |                                        |               |                  | 200         |          |
| 一般科目           |                                | (States)                                                                                                    | NAME                                                                                                    | 饭任用                                    |               |                  | No.         |          |
| 校訂必修及多元攝修      | 學校名稱                           | <b>10</b> 000                                                                                                    |                                                                                                    |                                        |               |                  |             | 外部影音連結   |
|                | 臺中市立東勢工業高級中等學                  |                                                                                                    | 身守證號碼<br>LD. NO.                                                                                                | G14347                                 | 75962         | 7                | No.         | 無資料      |
|                | Ŕ                              | 083                                                                                                    |                                                                                                    | 011011                                 |               |                  | Sec.        |          |
|                | 内容簡述:參加這個比賽,想把學校所學             |                                                                                                    |                                                                                                    |                                        |               | T 100            | 3           | 1與生活品質   |
|                | 臺中市立東勢工業高級中等學<br>校             | 2020                                                                                                    | NO 123456789                                                                                                    |                                        |               | BAUD             |             | 無資料      |
|                | 內容簡述:本研究是研發出一組「感堅利             |                                                                                                    | at the life of the set of the                                                                                   |                                        | 0 = A +-      |                  | 3           |          |
|                | 臺中市立東勢工業高級中等學                  | 203                                                                                                    | 2 重南大学教育行政資言                                                                                                    | 北东統研發中心證具                              | 息示意版          |                  |             |          |
|                | 校                              | Contraction of the second second seco | STREAMED STREAMED STREAMED STREAMED STREAMED STREAMED STREAMED STREAMED STREAMED STREAMED STREAMED STREAMED STR | PEOETREOETREOE                         | mai ismai     | EMPEOEMPEOEMPE   | 22          | 無資料      |
|                | 內容簡述:集結各账市高中生程式競賽好             |                                                                                                    | A A A A A A A A A A A A A A A A A A A                                                                           |                                        | AVACCEVAC     | CAVACCAVACCAVA   |             |          |
|                |                                |                                                                                                    | 1 CM N                                                                                                    | 16.2.1                                 |               |                  | 10-1        |          |
|                |                                |                                                                                                    |                                                                                                    |                                        |               |                  |             |          |

### 核心資料初評-修課紀錄-國語文

#### 【操作步驟】

- 1. 點選「部定必修-國語文」按鈕,進入國語文課程資訊列表。
- 2. 評分拉條-針對學生該紀錄評分從1~10分。
- 3. 學期 PR 值-在下方表格顯示每學期之 PR 值長條圖。
- 4. 電腦初評-可以選擇得分計算方式,透過公式計算全部學生的成績評分。
  - (1) 得分 = PR 平均 \* 契合度
  - (2) 得分 = PR 平均
  - (3) 得分 = PR 進步值平均(研擬中)
  - (4) 得分 = MAX (PR 平均, 進步值平均)(研擬中)

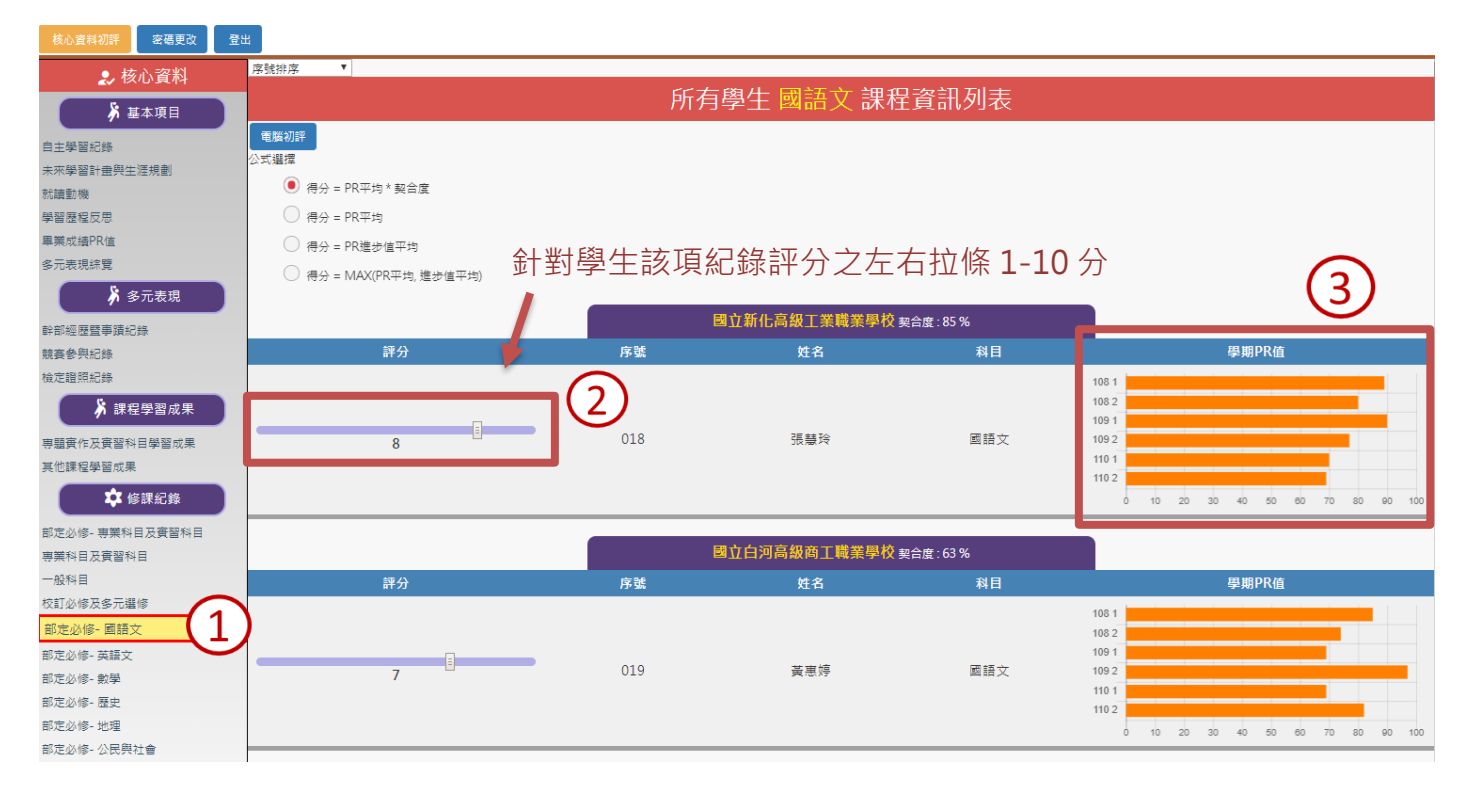

| ■ 技專院校甄選入學 - 學生學習<br>核心資料初評 密碼更改 登出 | 歷程資料評量輔助工具(測試技專                                                                                                    | eptest.cloud.ncnu.edu.tw 顯示<br>請問您使用電腦評分嗎? | :                      |                         | 操作手册下载 帳號: 000001_p01 角色: 初評委員                                          |
|-------------------------------------|----------------------------------------------------------------------------------------------------|--------------------------------------------|------------------------|-------------------------|-------------------------------------------------------------------------|
|                                     | <ul> <li>序號排序</li> <li>電腦初冊</li> <li>公式遵谨</li> <li>④ 得分 = PR平均 * 契合度</li> <li>○ 得分 = PR平均</li> <li>○ 得分 = PR池步值平均</li> <li>○ 得分 = MAX(PR平均, 進步(</li> </ul> | 系統絡使用【PR平均 * 製合度】計算<br>直平均)                | ፤百分比 * 10 分<br>確定<br>■ | ■ 訊列表                   |                                                                         |
| 幹部經歷暨事蹟紀錄                           |                                                                                                    | 立题                                         | 新化高級工業職業學校             | <mark>햧</mark> 契合度∶85 % |                                                                         |
| 競賽參與紀錄                              | 評分                                                                                                    | 序號                                         | 姓名                     | 科目                      | 學期PR值                                                                   |
| 檢定證照紀錄                              | 8                                                                                                    | 018                                        | 張慧玲                    | 國語文                     | 108 1<br>108 2<br>109 1<br>109 2<br>109 1<br>109 2<br>0 20 40 60 80 100 |

#### 核心資料初評-課程學習成果

#### 【操作步驟】

- 1. 點選「課程學習成果紀錄」按鈕,進入課程學習成果資料列表。
- 2. 評分拉條-針對學生該紀錄評分從1~10分。
- 課程學習成果文件檔案連結一點擊「查看」,即會在下方彈出文件橫幅可供查看,點擊「收 合」,即可復原,也可點擊「另開分頁」,會以新的頁面以供查看。
- 課程學習成果影音檔案連結一點擊「查看」,即會在下方彈出影音檔案可供查看,點擊「收 合」,即可復原,也可點擊「另開分頁」,會以新的頁面以供查看。
- 5. 可以下方拉取所需之撥放速率,最高可達4x。

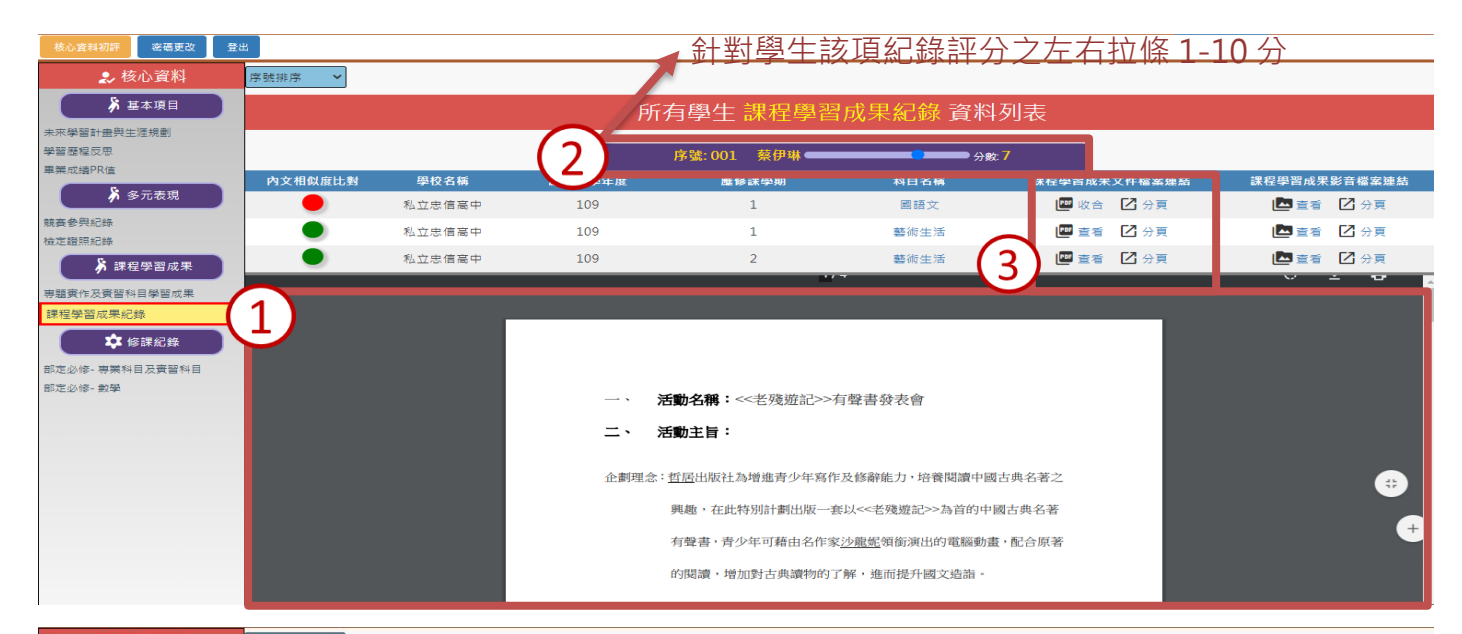

| ▶ 基本項目                                                             |         |        | 所           | 有學生 課程學習.  | 成果紀錄 資料 | 列表            |              |
|--------------------------------------------------------------------|---------|--------|-------------|------------|---------|---------------|--------------|
| 未來學習計畫與生涯規劃                                                        |         |        |             |            |         |               |              |
| 學習歷程反思                                                             |         |        |             | 序號:001 蔡伊琳 | <b></b> | а7 <b>С</b>   |              |
| 華栗成績PR值                                                            | 內文相似度比對 | 學校名稱   | 塵修課學年度      | 塵修課學期      | 科目名稱    | 課程學習成果文件檔案建 4 | 課程學習成果影音檔案連結 |
| ▶ 多元表現                                                             | •       | 私立忠信高中 | 109         | 1          | 圖語文     | 🔤 查看 🚺 分頁     | 🖾 查看 🖸 分頁    |
| 競賽參與紀錄<br>始定證照纪 <del>集</del>                                       | •       | 私立忠信高中 | 109         | 1          | 藝術生活    | 🔤 查看 🚺 分頁     | 🔄 收合 🚺 分頁    |
| ▶ 課程學習成果                                                           | •       | 私立忠信高中 | 109         | 2          | 藝術生活    | 🔤 查看 🚺 分頁     | 🖾 查看 🖸 分頁    |
| 평國資作及實質和自學習成果<br>課程學習成果紀錄<br>於 修課紀錄<br>部定必修- 專業科目及實習科目<br>部定必修- 教學 |         |        | 0:00 / 0.14 |            |         |               |              |
|                                                                    |         |        |             | 回播翅        | 速率 1    | 5             |              |

三、密碼更改,請參考「2.1 教務處操作流程」的第五項。

四、登出,請參考「2.1 教務處操作流程」的第六項。

# 2.4 評分委員操作流程

- 一、系統登入
  - 1. 系統設計以網際網路環境作為平台,採用瀏覽器為操作介面,啟動 Google Chrome 瀏覽器。

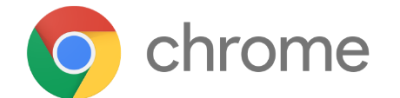

2. 連接至技專院校甄選入學-學生學習歷程資料評量輔助工具首頁。

|      | 8 Goog | le       |          | ×    |         |      |               |               |            |         |  |   |
|------|--------|----------|----------|------|---------|------|---------------|---------------|------------|---------|--|---|
| € →  | C 🖬 [  | ] www.go | ogle.con | n    |         | K    |               |               |            |         |  |   |
| +You | Search | Images   | Maps     | Play | YouTube | News | <b>C</b> rail | Documents     | Calendar   | More -  |  |   |
|      |        |          |          |      |         |      |               | Addres        | is Bar     |         |  |   |
|      |        | Sea      | rch Bc   | ×    |         |      | (             | 30            | 02         | gle     |  |   |
|      |        |          |          | - [  |         |      |               |               |            |         |  | Ļ |
|      |        |          |          |      |         |      | [             | Google Search | I'm Feelin | g Lucky |  |   |

- 3. 登入系統
  - (1) 輸入帳號、密碼。
  - (2) 點選「登入」按鈕,進入評分委員身份模式。

| 💽 技專 | 完校甄選入學 - 學生學習歷程資料評量輔助工! |
|------|-------------------------|
| 登入   |                         |
| 帳號   |                         |
| 請輸入帳 | it.                     |
| 密碼   |                         |
| 請輸入密 | 瑪 登入 2                  |

二、資料綜整評量

【功能說明】提供評分流程設定為 A1、A2 評分標準之系所,針對各個學生的資料綜整評量作評

分。

【操作步驟】

- 1. 點選「資料綜整評量」按鈕,進入資料綜整評量的頁面。
- 2. 下拉式清單--可更改學生排列之優先順序。
- 3. 可輸入學生姓名,進行特定學生之搜尋功能。
- 4. 下方拉軸及右方白色空格可以為指定學生打分數
- 5. 右方可觀看該名學生的基本資料、學習歷程等。

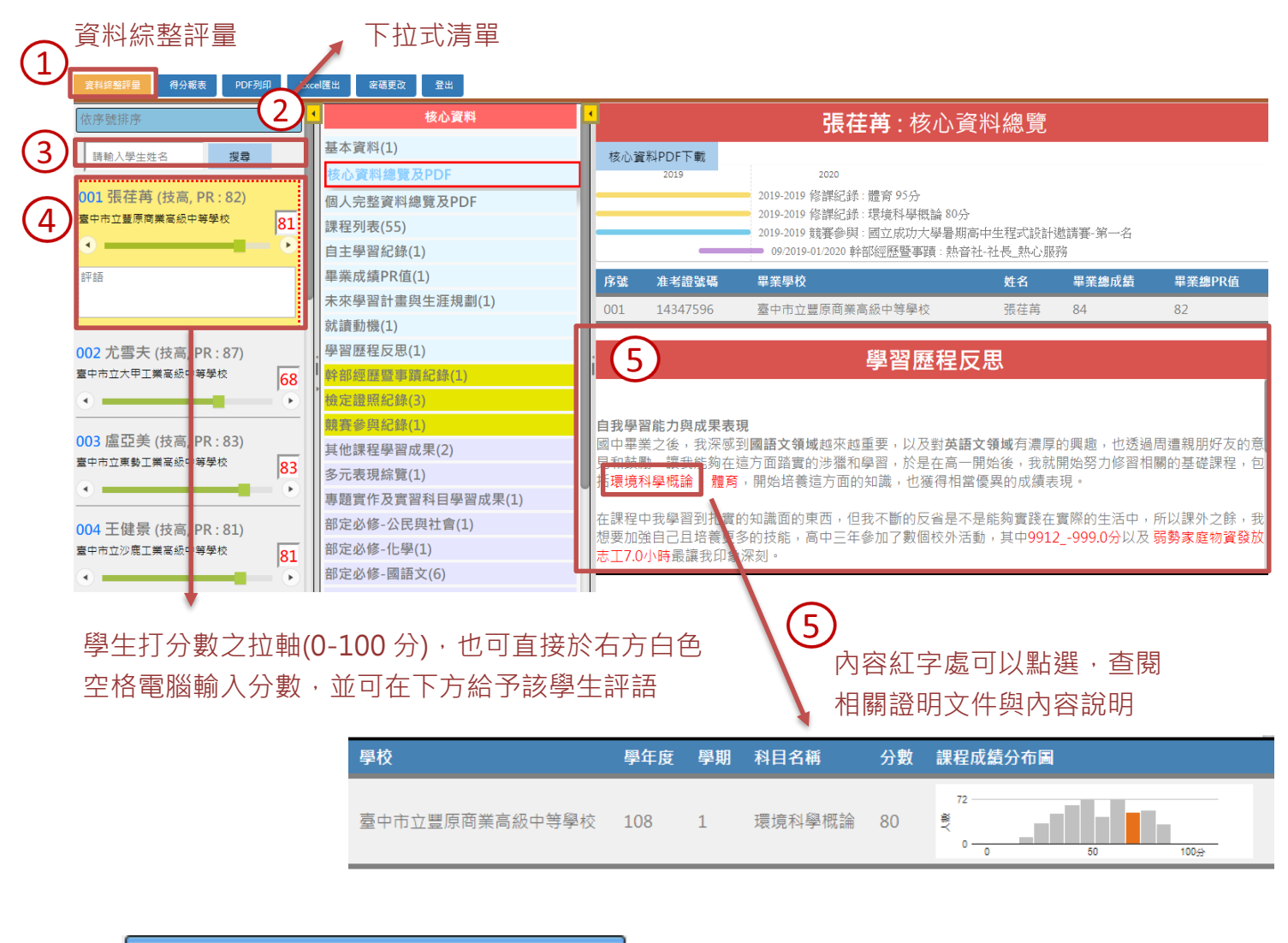

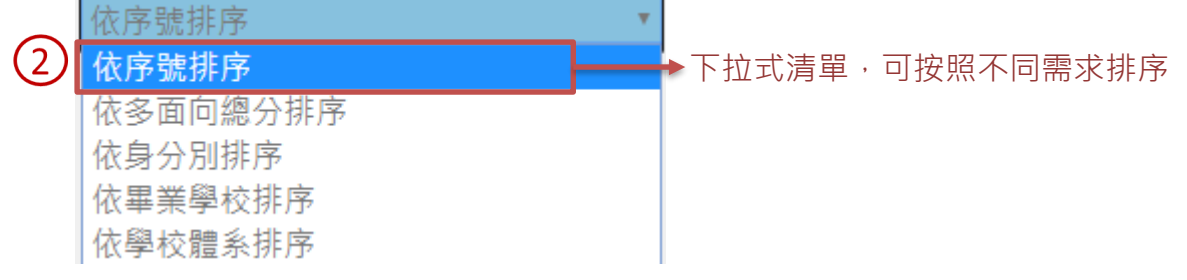

【功能說明】提供評分流程設定為 B1、B2 評分標準之系所,針對各個學生的資料綜整評量作評 分。

#### 【操作步驟】

- 1. 點選「資料綜整評量」按鈕,進入資料綜整評量的頁面。
- 2. 下拉式清單--可更改學生排列之優先順序。
- 3. 可輸入學生姓名,進行特定學生之搜尋功能。
- 面向之勾選可由系上決定由評分委員們分工,針對該面向評分,而該委員可只勾選其應評分 之面向。
- 下方拉軸及右方白色空格可針對不同面向為指定學生打分數及給予評語。
- 6. 右方可觀看學生的核心資料、學科基礎等不同面向之資料。

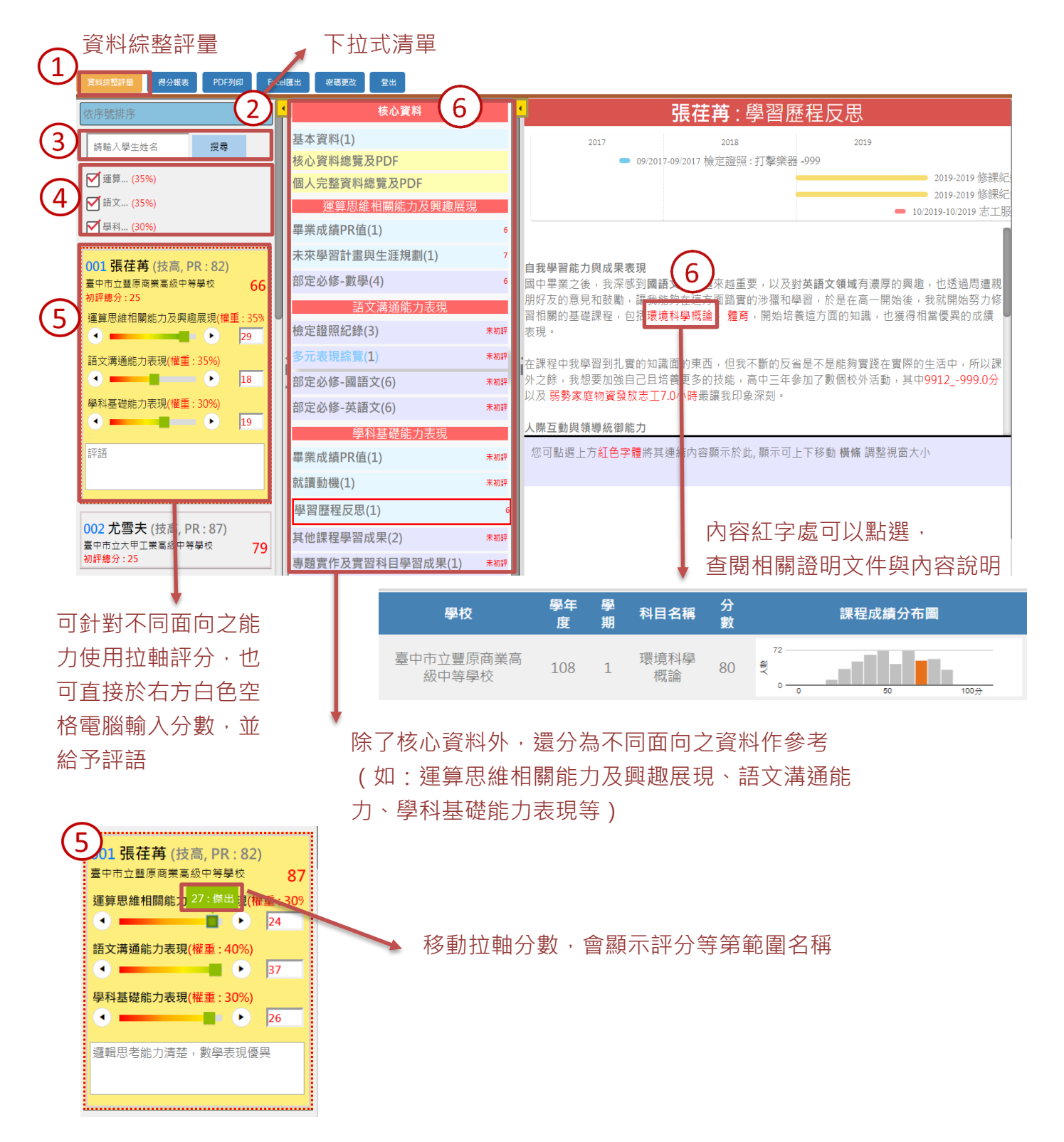

【功能說明】提供評分流程設定為 Q0 評分標準之系所,針對各個學生的資料綜整評量作評分。 【操作步驟】

- 1. 點選「資料綜整評量」按鈕,進入資料綜整評量的頁面。
- 2. 下拉式清單--可更改學生排列之優先順序。
- 3. 可輸入學生姓名,進行特定學生之搜尋功能。
- 下方拉軸可以為指定學生打分數並可在右方觀看該名學生的基本資料、學習歷程、多元表現、 課程學習成果紀錄等。
- 5. 可檢視相關資料證明文件,點選「查看」即會在下方下拉出 PDF 檔文件或影音,再次點選收 合可關閉資料。或是可以點擊「另開分頁」,即可開啟新的分頁以供查看。

|     | 資料綜整評量                | 下拉式清單          |                |               |                                  |
|-----|-----------------------|----------------|----------------|---------------|----------------------------------|
| (1) | 資料综整評量 得分報表 PDF列作     | Excel匯出 密碼更改 登 | ť              |               |                                  |
|     | 依序號排序                 | 2)             |                |               |                                  |
| 3   | 請輸入學生姓名 櫻君            | 准考證號碼:         | 14347596       | 中文姓名:         | 張荏苒                              |
|     |                       | 學生性別:男         | 男              | 學生出生年月日       | 1999/12/27                       |
|     | 001 張荏苒 (技高, PR : 82) | 就讀學校名稱:        | 臺中市立豐原商業高級中等學校 | 就讀學校網站:       | https://www.ncnu.edu.tw/ncnuweb/ |
|     | 臺中市立豐原商業高級中等學校 81     | 學制:            | 專業群科(日)        | 班別:           |                                  |
| 4)  | • ——— • •             | 科別學程代碼:        | 315            | (實驗教育)學生學習型態: | 普通型態                             |
|     | 評語                    | 學生身分註記_類別:     | 一般學生           | 就讀學校所在縣市:     | 03                               |
|     |                       | 異動紀錄:          |                |               |                                  |
|     |                       |                | <br>弩          | 習歷程反思         |                                  |
|     |                       |                |                |               |                                  |

學生打分數之拉軸(0-100分),也可直接於右方白色空格電腦輸入分數,

評分委員可在下方給予該學生評語

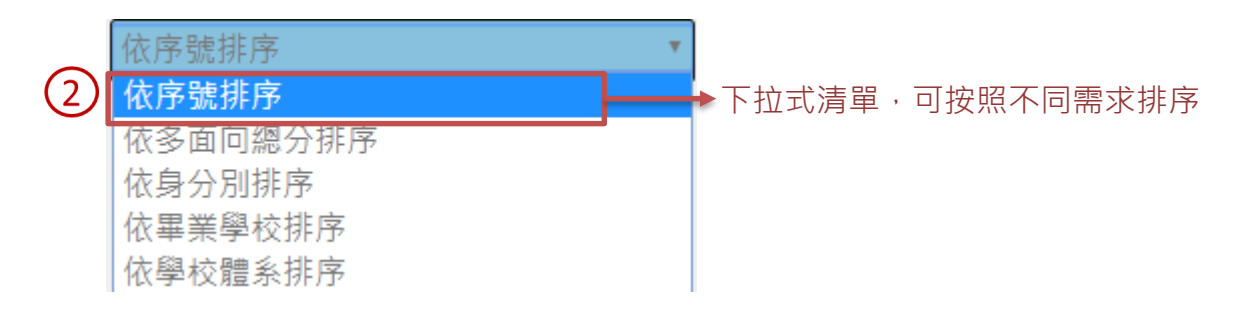

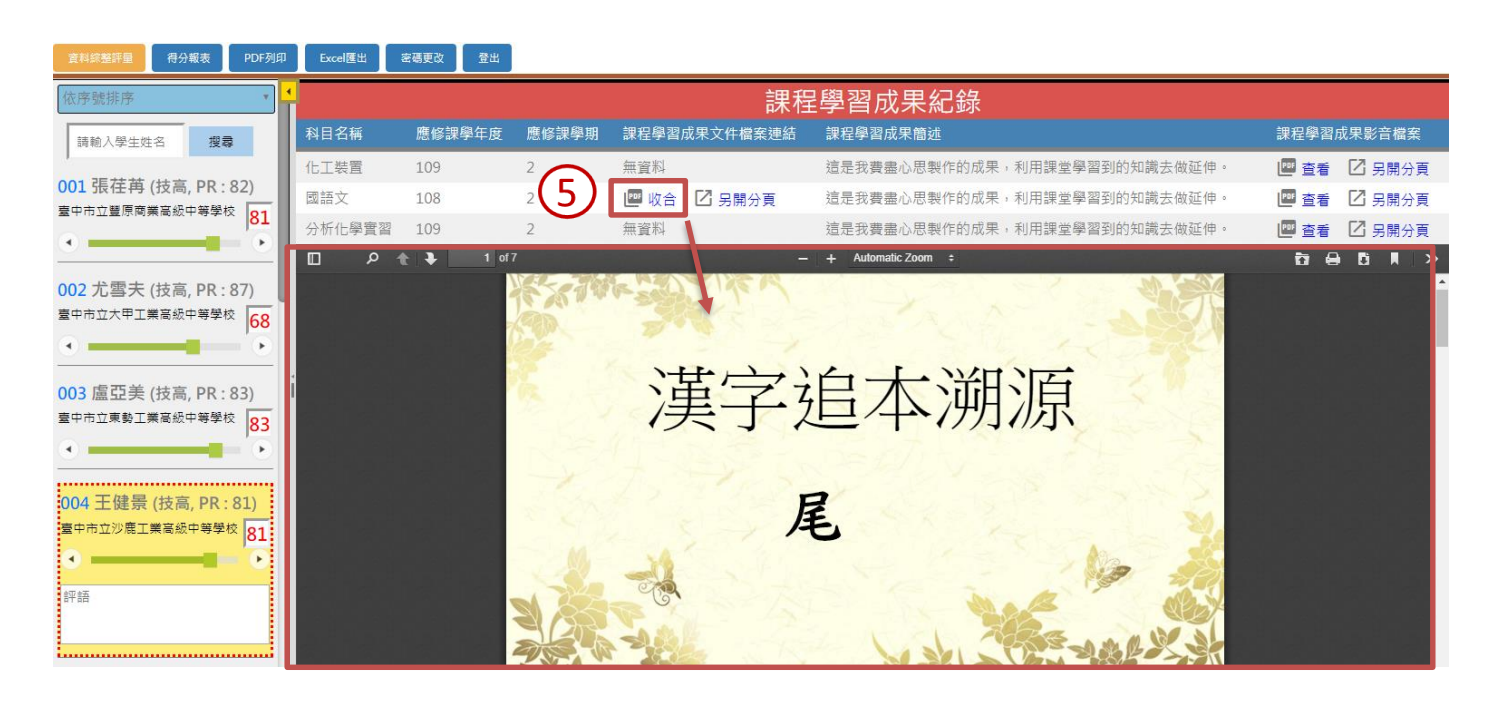

【功能說明】提供評分流程設定為 Q1 評分標準之系所,針對各個學生的資料綜整評量作評分。 【操作步驟】

- 1. 點選「資料綜整評量」按鈕,進入資料綜整評量的頁面。
- 2. 下拉式清單--可更改學生排列之優先順序。
- 3. 可輸入學生姓名,進行特定學生之搜尋功能。
- 下方拉軸可以為指定學生打分數並可在右方觀看該名學生的基本資料、學習歷程、多元表現、 課程學習成果紀錄等。
- 5. 可檢視學生完整資料之 PDF。

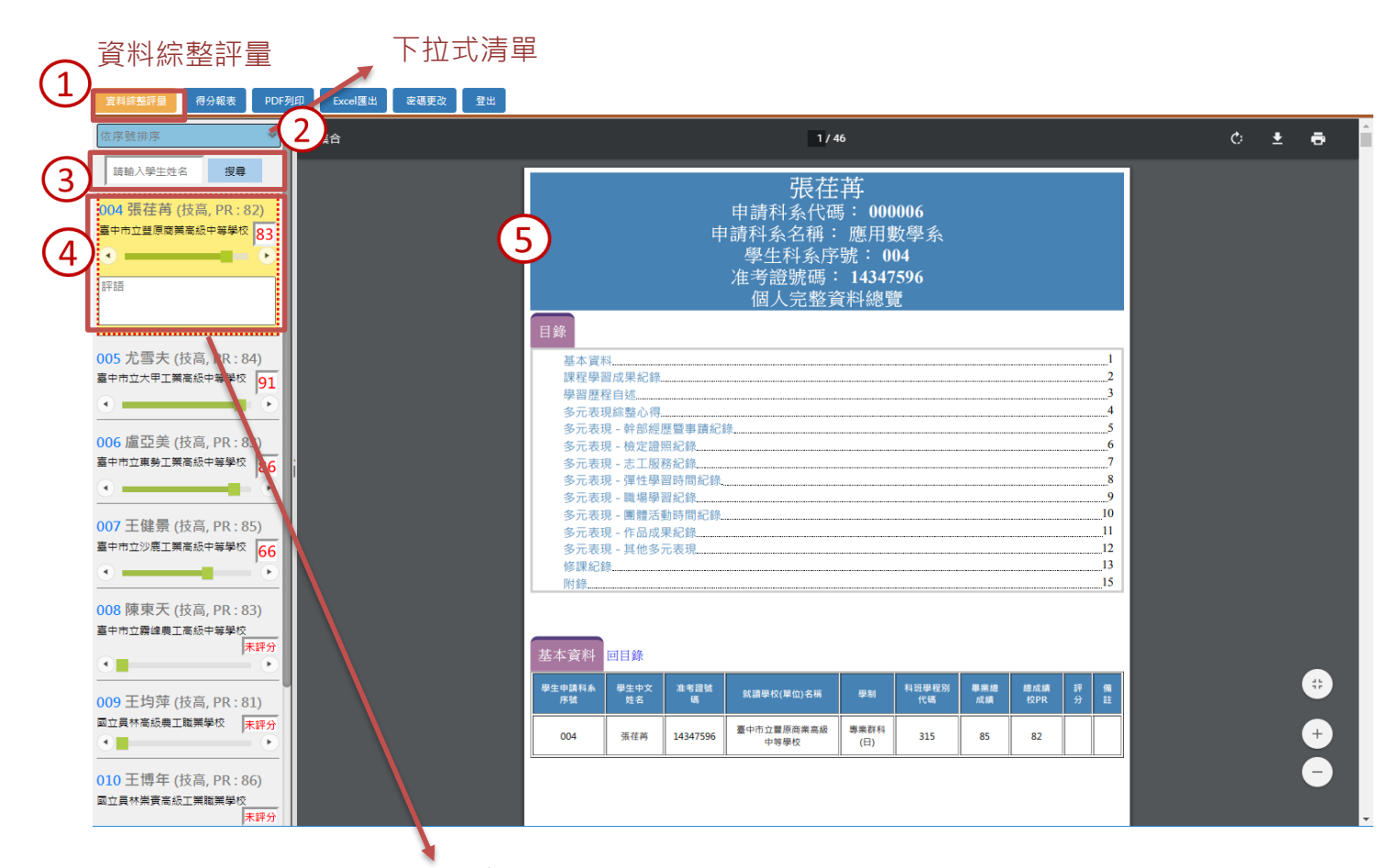

學生打分數之拉軸(0-100分),也可直接於右方白色 空格電腦輸入分數,並可在下方給予該學生評語

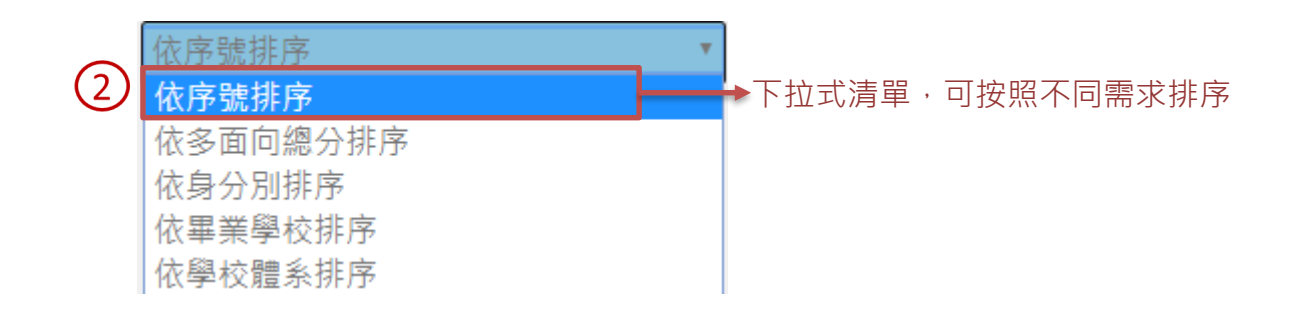

【功能說明】提供評分流程設定為 Q2 評分標準之系所,針對各個學生的資料綜整評量作評分。 【操作步驟】

- 1. 點選「資料綜整評量」按鈕,進入資料綜整評量的頁面。
- 2. 下拉式清單--可更改學生排列之優先順序。
- 3. 可輸入學生姓名,進行特定學生之搜尋功能。
- 下方拉軸可以為指定學生打分數並可在右方觀看該名學生的基本資料、學習歷程、多元表現、 課程學習成果紀錄等。
- 5. 可檢視系所設定之學生核心資料之 PDF。

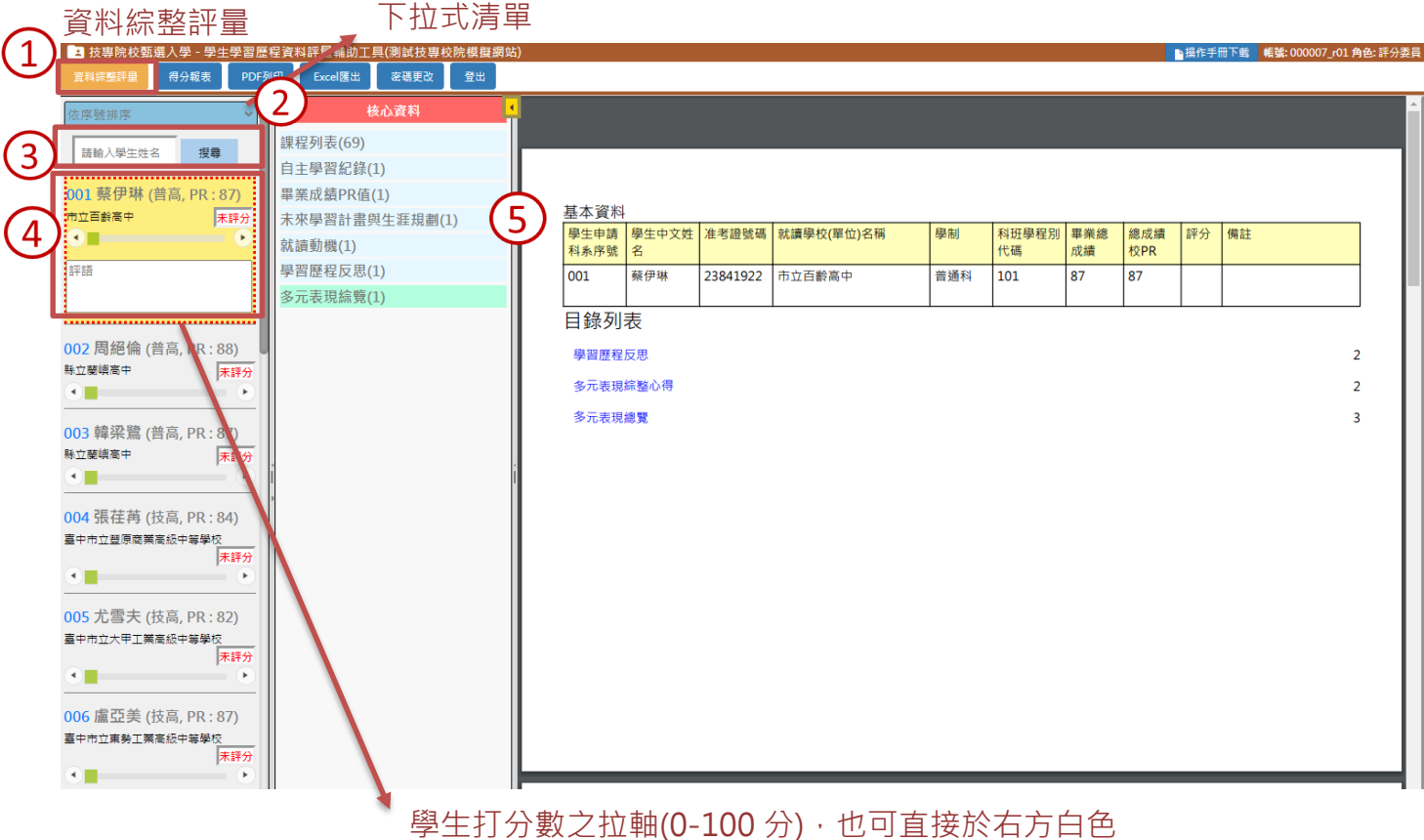

学生打分數之拉軸(0-100分),也可直接於右方白E 空格電腦輸入分數,並可在下方給予該學生評語

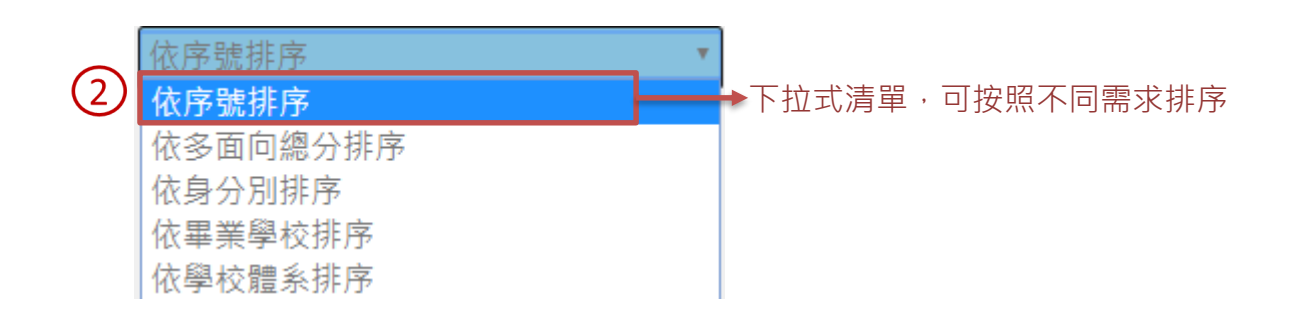

三、得分報表

【功能說明】提供評分流程設定為 A1、A2、Q0、Q1 及 Q2 評分標準之系所,學生相關資料與成 績作為評分參考。

#### 【操作步驟】

- 1. 點選「得分報表」,進入得分報表頁面。
- 2. 可查看學生准考證號碼及畢業學校、姓名,並查閱分數,作為評分依據參考。
- 3. 可於此查看每位學生之評語。

#### A1、A2、Q0、Q1、Q2 頁面顯示

| 資料綜整: 1  | 得分報表 PDF列印 | Excel匯出 密碼更改 | 登出             |     | <u></u> | <u></u>  |  |
|----------|------------|--------------|----------------|-----|---------|----------|--|
| 匯出至Excel | 得分報表       |              |                |     | 2       | <u>s</u> |  |
| 序號       | 准考證號碼      |              | 畢業學校           | 姓名  | 分數      | 評語       |  |
| 001      | 23841922   |              | 私立忠信高中         | 蔡伊琳 | 78      | E        |  |
| 002      | 17829459   |              | 桃園市復旦高中        | 周絕倫 | 71      | E        |  |
| 003      | 22137224   |              | 私立二信高中         | 韓梁鷺 | 85      | E        |  |
| 004      | 14347596   |              | 臺中市立豐原商業高級中等學校 | 張荏苒 | 79      | E        |  |
| 序號       | 准考證號       | 碼            | 畢業學校           | 姓名  | 分數      | 評語       |  |

【功能說明】提供評分流程設定為 B1、B2 評分標準之系所,學生相關資料與成績作為評分參

考。

#### 【操作步驟】

- 1. 點選「得分報表」,進入得分報表頁面。
- 2. 可查看學生准考證號碼及畢業學校、姓名,並查閱不同面向之分數,作為評分依據參考。
- 3. 可於此查看每位學生之評語。

# B1、B2 頁面顯示

| 資料  | <b>綜 1</b> 得分報 | 表 PDF列印 Excel匯出 | 密碼更改登出  |              | -              |              |      | $\sim$ |  |  |
|-----|----------------|-----------------|---------|--------------|----------------|--------------|------|--------|--|--|
| 匯日  | 出至Excel 得:     | 分報表             |         | (2)          |                |              |      |        |  |  |
| 序號  | 准考證號碼          | 畢業學校            | 姓名      | 語文溝通能力 - 30% | 邏輯運算思維能力 - 30% | 學科能力表現 - 40% | 面向總分 | 評語     |  |  |
| 001 | 23841922       | 市立復興高中          | 蔡伊琳     | 96           | 86             | 89           | 91   |        |  |  |
| 002 | 17829459       | 私立道明中學          | 周絕倫     | 77           | 78             | 53           | 67   | E      |  |  |
| 003 | 22137224       | 市立新店高中          | 韓梁鷺     | 67           | 64             | 52           | 60   |        |  |  |
| 004 | 14347596       | 臺中市立豐原商業高級中等    | 穿學校 張荏苒 | 84           | 70             | 65           | 72   | )III   |  |  |
| 序號  | 准考證號           | <b>悲碼 畢業學校</b>  | 姓名      |              | 各面向分數          |              |      | 評語     |  |  |

四、PDF 列印,請參考「2.2 教務處操作流程」的第七項。

五、Excel 匯出,請參考「2.2 教務處操作流程」的第八項。

六、密碼更改,請參考「2.1 教務處操作流程」的第五項。

七、登出,請參考「2.1 教務處操作流程」的第六項。